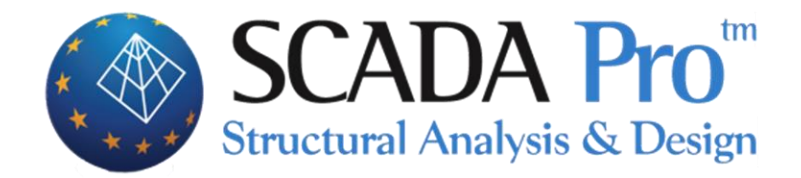

# User's Manual 6.LOADS

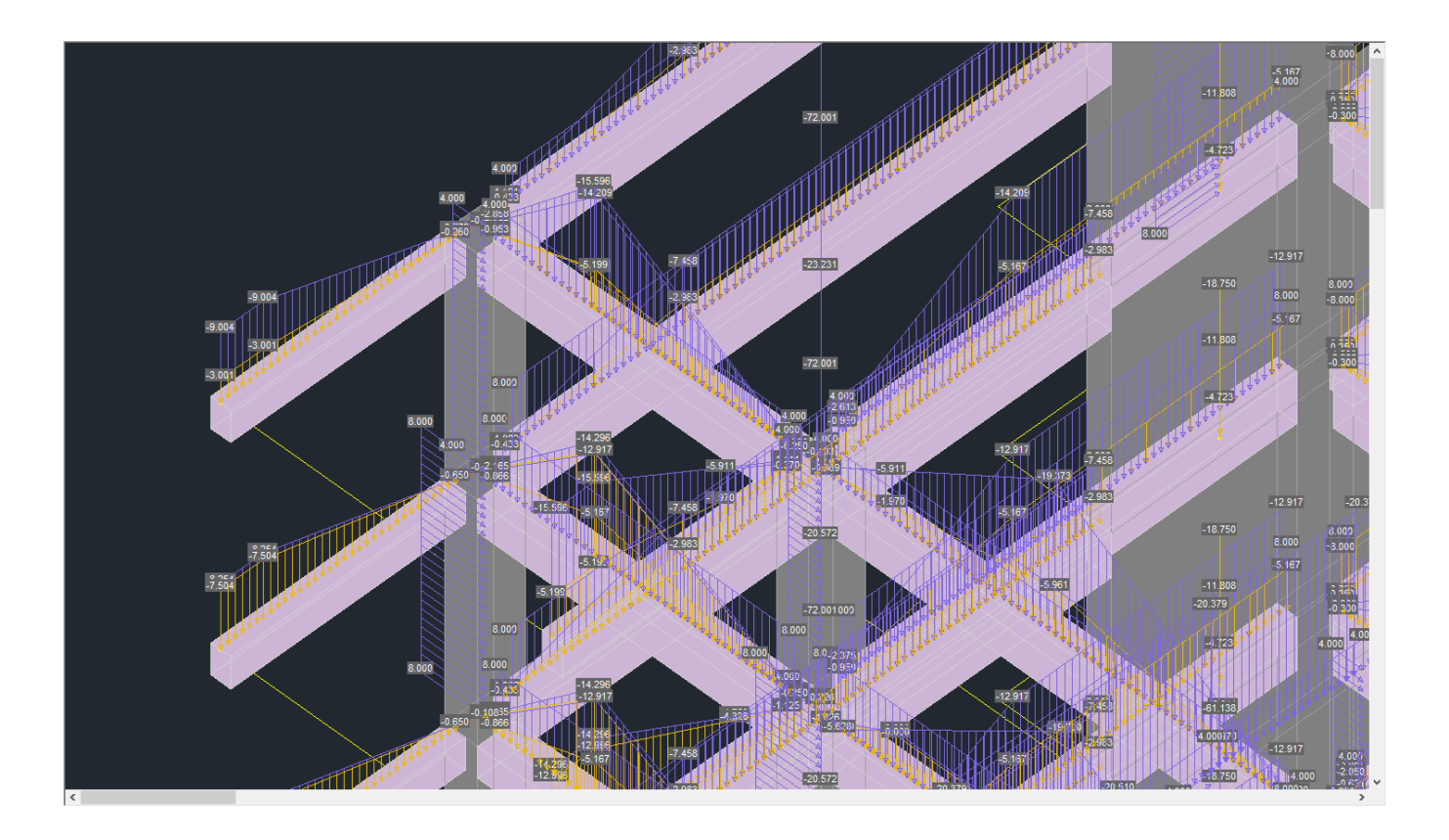

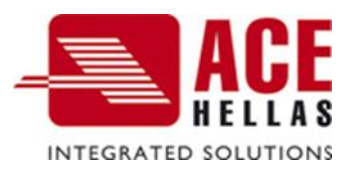

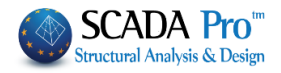

# CONTENTS

| I. TH  | E NEW UPGRADED INTERFAFE OF SCADA PRO   | 3        |
|--------|-----------------------------------------|----------|
| II. DE | TAILED DESCRIPTION OF THE NEW INTERFACE | 4        |
|        | <i>c</i>                                | 4        |
| 1      | Ωεξινιτίον                              | 4        |
| 1.1    | LOAD CASES                              | 4        |
| 1.2    | LOAD GROUPS                             | 6        |
| 2.     | SLAB LOADS                              | 7        |
| 2.1    | INSERT                                  | 7        |
| 2.1.1  | Overall                                 | 7        |
| 2.1.2  | Ву ріск                                 | 9        |
| 2.1.3  | Edit                                    | 10       |
| 2.1.4  | YIELD LINES                             | 11       |
| 2.1.5  | SLAB REACTIONS                          | 11       |
| 2.1.6  | Overall:                                | 12       |
| 2.1.7  | Вү Ріск:                                | 12       |
| 2.1.8  | EQUIVALENT                              | 12       |
|        |                                         |          |
| 3.     | MEMBER LOAD                             | 12       |
| 3.1    | INSERT                                  | 12       |
| 2.2    |                                         | / L      |
| 2.2.1  |                                         | / 1      |
| 2.2.2  |                                         | 19<br>20 |
| 2.2.3  |                                         | 20<br>23 |
| 2.2.4  |                                         | 23       |
| 2.2.5  |                                         |          |
| 4      | WIND AND SNOW LOADS                     |          |
| 4.1    | Parameters                              |          |
| 4.1.1  | CODE                                    | 33       |
| 4.1.2  | WIND                                    | 33       |
| 4.1.3  | SNOW :                                  | 38       |
| 4.2    | Edit                                    | 38       |
| 4.2.1  | Walls :                                 | 38       |
| 4.2.2  | ROOFS                                   | 41       |
| 4.3    | VIEW                                    | 42       |
| 4.3.1  | WIND                                    | 42       |
| 4.3.2  | SNOW                                    | 43       |
| 4.4    | Member Correspondence                   | 43       |
| 4.5    | Post-Processor                          | 47       |

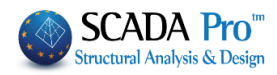

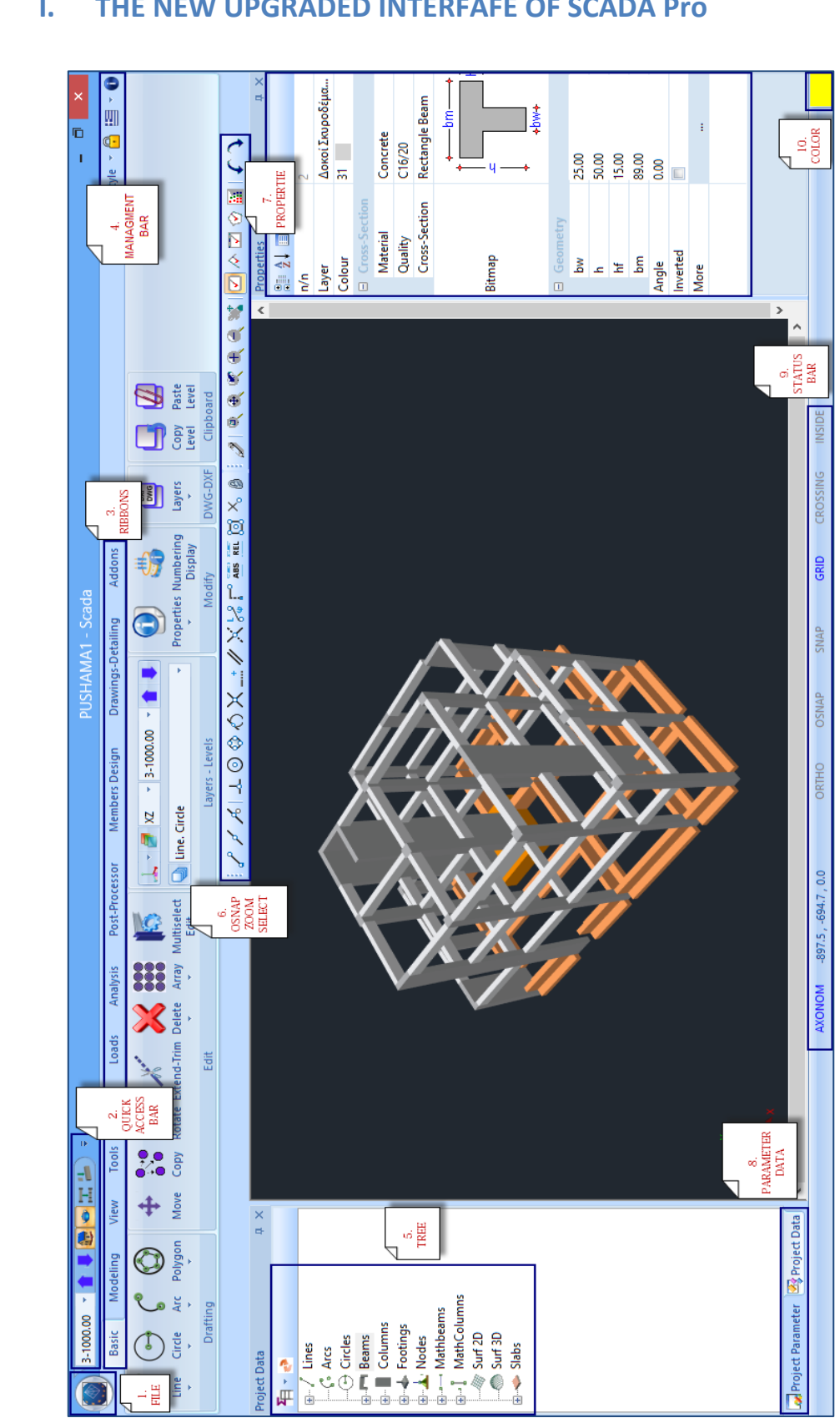

#### THE NEW UPGRADED INTERFAFE OF SCADA Pro Ι.

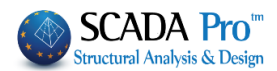

# II. DETAILED DESCRIPTION OF THE NEW INTERFACE

In the new upgraded SCADA Pro, all commands are grouped in 12 Units.

| Basic | Modeling | g Vie                                                                                                    | w T  | ools     | Slabs I    | oads. | Analysi | is I   | Post-Proc | essor   | Member    | rs Design  | Drawing      | s-Detailin | g Addons     | Optimization | n    |
|-------|----------|----------------------------------------------------------------------------------------------------|------|----------|------------|-------|---------|--------|-----------|---------|-----------|------------|--------------|------------|--------------|--------------|------|
|       |          |                                                                                                    |      |          |            |       |         |        |           |         |           |            |              |            |              |              |      |
|       |          |                                                                                                    |      |          |            |       |         |        |           |         |           |            |              |            |              |              |      |
|       |          |                                                                                                    |      |          |            |       |         |        |           |         |           |            |              |            |              |              |      |
|       |          |                                                                                                    |      |          |            |       |         |        |           |         |           |            |              |            |              |              |      |
|       |          |                                                                                                    |      |          |            |       |         |        | LOA       | DS      |           |            |              |            |              |              |      |
|       |          | _                                                                                                    | ~    |          |            |       |         |        |           |         |           |            |              |            |              |              |      |
|       |          | 🗢 🧶 I                                                                                                    | 2-7  | 700.00   | * 14       |       | ) =     |        |           |         |           |            |              |            |              |              |      |
|       | Basic    | Model                                                                                                    | ina  | View     | Tools      | Slabe | Loos    | de la  | Applyrig  | Po      | st Proces | sor Mor    | abore De     | ncian      | Drawings Dr  | tailing Add  | long |
|       | Dasic    | Woue                                                                                                    | ing  | view     | TOOIS      | Sidus | LUau    | 15 1   | Analysis  | FU      | st-Froces | sor men    | inders De    | sign       | Drawings-De  | alling Aud   | IONS |
|       | IIC      | ath                                                                                                    | ath  | -        | -          |       | ,       |        |           | CH.     | (Dort     | 011        |              | 011        | _            | _0           |      |
|       |          | -                                                                                                    | 10   |          | - <b>*</b> |       | ш.      | Ш.     |           | ALC: NO |           |            | - <b>Q</b> - |            | · <b></b>    | E.,          |      |
| Load  | Load     | Incort                                                                                                    | Edit | Viold    | Slab       |       | Incort  | Edit   | View      | Conv    | Tools     | Paramotore | Edit         | View       | Mombor       | Post Proces  | scor |
| Casas | Groups   | The contract of the contract of the contract o | Luit | Lines    | Deaction   |       | maert   | - Cuit | VIEW      | сору    |           |            |              | view -     | Corresponder | 1031-110063  | 5501 |
| Cases | Groups   |                                                                                                    | CI.  | Lines    | Reaction   |       |         |        |           | a da    |           |            |              | 14/1       | Corresponder | ice          |      |
| Defi  | nition   |                                                                                                    | Sla  | ab Loads |            |       |         | Mer    | mper Lo   | ads     |           |            |              | wind -     | Show Loads   |              |      |

The 6<sup>th</sup> Unit is called "Loads" and includes the following four groups of commands:

- 1. Definition
- 2. Slab Loads
- 3. Member Loads
- 4. Wind and Snow Loads
- 1. **Definition**

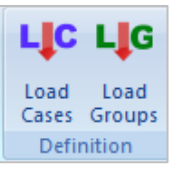

"Definition" command group allows the definition of the loads and their corresponding groups.

The basic condition for loads application is the definition of the respective load cases. Each load will belong to one of those cases.

#### **1.1 Load Cases**

# LIC

Load

Cases To define the Load cases use the "Load Cases" command. In the dialog box:

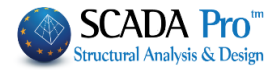

| L | oad Cas | e Defini | tion        | ×                         |
|---|---------|----------|-------------|---------------------------|
|   | Self-   | weight   | Dead Load V | Insert                    |
|   | LC      | s.w.     | Description | )el From Lis <sup>i</sup> |
|   | 1       | Yes      | Dead Load   |                           |
|   | 2       | No       | Live Load   | Delete<br>Loads           |
|   |         |          |             | Delete All<br>Loads       |
|   |         |          |             | ОК                        |

There are two default load cases:

- 1. Dead Loads (L.C.=1)
- 2. Live Loads (L.C.=2)

Δ

The S.W. column indicates the participation of the self-weight in the specific load case.

In addition to dead and live default loads, you can also define other loads. You can choose loads from the list, or you can set your load by typing a name and then click the "Insert" button.

The imported load, takes a serial number, in LC (Load Case) column and a "Yes" or "No" indication, depending on, whether or not, the self-weight is including.

| L | oad Cas | e Defini | tion        | ×                   |
|---|---------|----------|-------------|---------------------|
|   | Self-   | weight   | Dead Load V | Insert              |
|   | LC      | s.w.     | Description | )el From List       |
|   | 1       | Yes      | Dead Load   |                     |
|   | 2       | No       | Live Load   | Delete<br>Loads     |
|   |         |          |             | Delete All<br>Loads |
|   |         |          |             | ОК                  |

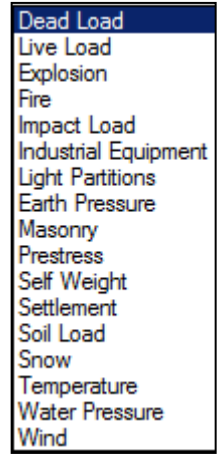

Press OK to save and close the window.

▲ To include the self-weight of the structure in a load case, check "Self Weight" selection ✓ Self Weight

• To delete a load case from the list, first select it and then press Pel From List The program will ask you to confirm your choice. Click "Yes", to delete.

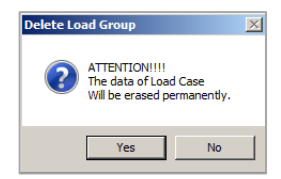

A You can delete a load case only if it does not include loads.

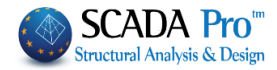

Delete

In order too delete the loads from a case first select the load and then click
 Loads

• To delete all the loads from all cases click

# 1.2 Load Groups

# LG

Groups Use "Load Group" command to create load groups that belong to an existing load case as an optional procedure. Dead and Live Loads contain as default a predefined group "Group1".

- EXAMPLE:

In case you want to define a new group, for example, a SNOW group in Dead Load and a MAN group in Live Load,

select at first Dead Load from the list, then on "Description" type "SNOW", select a color (press on **F**) and click "Insert". So, SNOW Load becomes (LG) 2.

Do the same to define MAN Group in Live Load as (LG) 2, while Group1 refers to the standard live loads.

| Load Gr                      | oup Definition                                                 | Х                      | Load Group Definition X                                              |
|------------------------------|----------------------------------------------------------------|------------------------|----------------------------------------------------------------------|
| Load C<br>Descrip<br>LG<br>1 | ase Dead Load<br>bition SNOW<br>Description<br>Group 1<br>Inse | ert                    | Load Case Live Load  Description MAN LG Description 1 Group 1 Insert |
| 2                            | SNOW Dele Loa Ol                                               | ete<br>ete<br>ids<br>≺ | 2 MAN Delete Loads OK                                                |

- Press "Delete" to delete an existing group. Prerequisite for deleting a group is that it does not include loads.
- To delete the loads included in a group (loads already entered), choose from the list of the

| Delete |  |
|--------|--|
| Loads  |  |

groups this group (to turn blue) and then press 📖

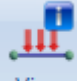

To display loads of each group of the same load case use the "View" command View

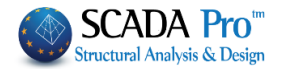

# 2. Slab Loads

Edit

Insert

"Slab Loads" command group contains the commands for inserting, editing and assigning the slab loads on members and nodes.

#### 2.1 Insert

The command contains two kinds of loads input:

Lines \* Reactions \*

Slab

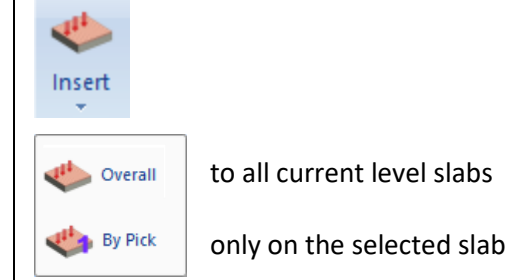

Yield

Slab Loads

#### 2.1.1 Overall

Overall: Select the command and in the dialog box:

| Unif       | ormly               | Distribut | ted Loads   | × |  |  |  |
|------------|---------------------|-----------|-------------|---|--|--|--|
| Load Case  | Load Case Dead Load |           |             |   |  |  |  |
| Group      | Group               | 1         |             | ۷ |  |  |  |
| Loads      |                     |           |             | _ |  |  |  |
| 0          | G                   | eneral    | Predefined  |   |  |  |  |
| Slab Type  |                     | Solid     | Zoellner    |   |  |  |  |
| Cantilev   | er                  | 0         | 0           |   |  |  |  |
| Two Way In | nclined             | 0         | 0           |   |  |  |  |
| Two Way    | Slab                | 0         | 0           |   |  |  |  |
| Three Way  | Slab                | 0         | 0           |   |  |  |  |
| Four W     | ay                  | 0         | 0           |   |  |  |  |
| Triangu    | lar                 | 0         | 0           |   |  |  |  |
|            | ¥                   | Insert    | Add to List |   |  |  |  |
| Apply      |                     | Delete    |             |   |  |  |  |
| Replaceme  | ent                 |           | Exit        |   |  |  |  |

First, define the Load Case and Group and then type the load value for each type of slab.

Loads

а

• You can proceed by typing in

value in kN/m<sup>2</sup> and then press General to fill in all fields with the same value.

• You can also use predefined values by clicking on the Predefined button that opens the next dialog box:

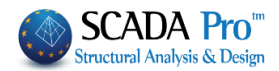

| Import from                                                                                                    | ALTESIT<br>AND COMPACTED 1cm<br>AND DRY 1cm<br>AND DRY 1cm                                                                                    |  |  |  |  |  |
|----------------------------------------------------------------------------------------------------|----------------------------------------------------------------------------------------------------|--|--|--|--|--|
| Description                                                                                                    | ARBLE<br>CE 1cm                                                                                                    |  |  |  |  |  |
| Load (kN/m2) 0 Add to Library                                                                                                    | CHIST<br>EMENT 1cm                                                                                                    |  |  |  |  |  |
| Height (m) 0 OK                                                                                                    | EMENT BULK 1cm                                                                                                    |  |  |  |  |  |
| Final Load (kN/m) 0 Cancel                                                                                                    | ITUMEN 1cm                                                                                                    |  |  |  |  |  |
|                                                                                                    | LANTED ROOF DRY 1cm<br>LANTED ROOF WET 1cm                                                                                                    |  |  |  |  |  |
| Select from the "Import from" list the predefined load to define loads directly, or define your load, by typing a "Description", a value "Load (kN/m <sup>2</sup> )" and in case you want to save the load in the library click the button Add to Library. | LASTER 1cm<br>LASTERBOARD 1cm<br>LAY DRY 1cm<br>OLYSTYRENE 1cm<br>OODEN<br>OOF TILES MARSEILLE<br>OOF TILES TRADITIONAL<br>ORTAR 1cm<br>OSAIC |  |  |  |  |  |
| Define the loads and press Insert                                                                                                    |                                                                                                    |  |  |  |  |  |
| The load case and group are displayed in the list (Lc=1: Lo<br>1) automatically.                                                                                                    | oad Case 1/Lg=1: Group                                                                                                    |  |  |  |  |  |
| Follow the same procedure for the other load cases (ex. Live Load)<br>Lc=2/Lg=1 to display the Load case and group (Lc=2: Load Case 2/Lg=1)                                                                                                    | and press <mark>Insert</mark> ,<br>.: Group 1).                                                                                               |  |  |  |  |  |
| By selecting Apply, all defined loads are applied to all current lev                                                                                                    | el slabs.                                                                                                    |  |  |  |  |  |
| The loads' assignment for the first time means that the loads in the list applied to all current level slabs.                                                                                                    | Lc=1/Lg=1 💽 will be                                                                                                    |  |  |  |  |  |
| But, in case of slabs containing existing loads, by clicking on the existing loads will be replaced.                                                                                                    | Apply button, the                                                                                                    |  |  |  |  |  |
| EXAMPLE 1:                                                                                                    |                                                                                                    |  |  |  |  |  |
| Suppose that you have already assigned loads in all current level slabs with dead and live loads.                                                                                                    |                                                                                                    |  |  |  |  |  |
| - If you define a new value for the dead loads and press Apply, the program will apply                                                                                                    |                                                                                                    |  |  |  |  |  |
| the new dead load value and 0 live loads (the list contains only dead load load no live load).                                                                                                    |                                                                                                    |  |  |  |  |  |
| - But, if you want to replace dead loads and keep the existing live loads, the                                                                                                    | en press Replacement                                                                                                    |  |  |  |  |  |
| - Press Delete to cancel an inserted load from the list.                                                                                                    |                                                                                                    |  |  |  |  |  |

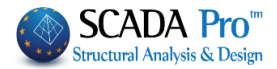

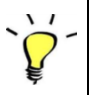

#### EXAMPLE 2:

Suppose that a dead load of 1  $kN/m^2$  is already applied on a slab and you want to add another dead load 2  $KN/m^2.$ 

| Define the load and press Add to List |         |    |    |       |        |  |  |
|---------------------------------------|---------|----|----|-------|--------|--|--|
| I                                     | Туре    | LC | LG | Value | Status |  |  |
| I                                     | Uniform | 1  | 1  | 1.00  |        |  |  |
| I                                     | Uniform | 1  | 1  | 2.00  |        |  |  |
|                                       |         |    |    |       |        |  |  |

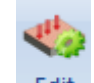

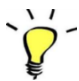

# Select Edit command to confirm.

# EXAMPLE 3

You can also replace only the value of a specific Slab Type. Type the value in the corresponding

| snace   | Four Way              | 0                  | 0          | and then click the ty | Four W | <b>y</b> This |
|---------|-----------------------|--------------------|------------|-----------------------|--------|---------------|
| space   |                       |                    |            | and then ellek the ty | pc     |               |
| value v | vill replace the firs | st one to all slat | os with th | ne same type.         |        |               |
| Press [ | Exit to clo           | ose the dialog l   | box with   | out saving, or press  | Apply  | to save the   |
| change  | 25.                   |                    |            |                       |        |               |

#### 2.1.2 By pick

select the command and then left click inside a slab. In the dialog box:

| Insert Slab Loads |           |            |   |  |  |  |  |
|-------------------|-----------|------------|---|--|--|--|--|
| Load Case         | Dead Load |            | • |  |  |  |  |
| Load Group        | Group 1   |            | • |  |  |  |  |
| Load Type         | Uniform 💌 | Predefined |   |  |  |  |  |
| Load(kN/m2)       | 0         | Load       |   |  |  |  |  |
| Select Cancel     |           |            |   |  |  |  |  |

Define "Load Case", "Load Group", and type the value in KN/m2. Then select "Load Type".

There are 3 "Load Types":

#### Uniform

Insert uniform loads over the entire surface of the slab. Define the load and left click inside the slab.

• Partial

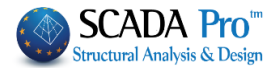

Insert partial load in a specific area of the slab. Define the load and left click inside the slab. Then select a side to identify the direction and then left click to indicate a vertex and movthe e mouse to describe the load area.

#### ٠ Linear

Insert linear load over the slab and follow the same procedure as described in partial loads. To define the position of the load, left click to identify the two ends of the line (start and end point).

Partial and Linear loads, regarding the attribution to the slab members, will be replaced by an equivalent uniform load on the entire slab

Define "Load" in  $kN/m^2$ . 

> Predefined Load

You can also use predefined values using button, as previous.

Select to close the dialog box and click inside one or more slabs' area to apply the Press load.

#### 2.1.3 Edit

To edit and modify slab loads use/command.

Select the command and click inside a slab. In the dialog box:

| E | dit Slab       | Loads<br>Slai<br>ie [] | о П1 - So<br>Dead Loa | lid - Two-Wa<br>d   | y<br>T       | <ul> <li>Select Load Case and Group, then from the list select the load for editing.</li> <li>I</li> </ul>                                            |
|---|----------------|------------------------|-----------------------|---------------------|--------------|----------------------------------------------------------------------------------------------------|
|   | Value          | 0                      |                       |                     |              |                                                                                                    |
|   | Туре           | LC                     | LG                    | Value               | Status       |                                                                                                    |
|   | Uniform        | 2                      | 1                     | 2.00                |              |                                                                                                    |
|   |                |                        |                       |                     |              |                                                                                                    |
|   |                | ar List<br>Apply       | Clear                 | by Select           | Undo<br>ät   | Activate Clear List and all the loads will be deleted from the list. Otherwise, press Clear by Select to delete only the selected load from the list. |
| 1 | Loads<br>means | are no<br>s "read      | t delet<br>ly to de   | ed immed<br>elete". | liately, but | first "Delete" is displayed on "Status" column, which                                                                                                 |
| 1 | уре            | LC                     | LG                    | Value               | Status       |                                                                                                    |
| l | Iniform        | 2                      | 1                     | 2.00                | Delete       |                                                                                                    |

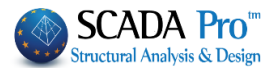

command invalidates the previous action (cancels "Delete" designation in Status column)

Press Exit to close the dialog box without saving, or Apply to save the changes.

#### 2.1.4 Yield Lines

Load areas' calculation resulting from the geometric partitioning of the slab, and then used to calculate the design forces for beams (slab loads which will be imposed on beams), The calculation is automatically made by the program according to the support conditions, either Overall or By Pick.

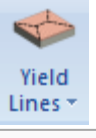

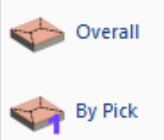

Overall: select the command (Load areas calculation for all current level slabs) By Pick: select the command and then left click inside one or more slabs (Load areas' calculation for the selected slabs)

- Yield Lines calculation concerns rectangular slabs or slabs with equivalent rectangular modeling.
- 1 Yield Lines calculation is made according to the support conditions
- **A** Yield Lines calculation is applied to conventional slabs and <u>not to slabs with surface</u> <u>elements.</u>

#### 2.1.5 Slab Reactions

By selecting Slab Reactions, slab loads are assigned on beam members as reactions. More specifically, loads are distributed from slabs to beams and columns, based on the geometric partitioning done previously (Yield lines).

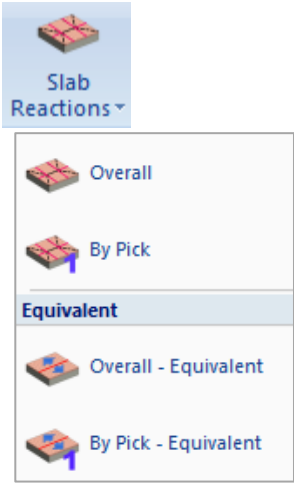

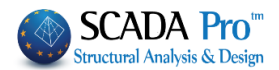

#### 2.1.6 Overall:

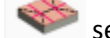

select the command (Load distribution from all the current level slabs).

#### 2.1.7 By Pick:

select the command and then left click inside one or more slabs (Load distribution from the selected slabs)

#### 2.1.8 Equivalent

means: to assign (Overall for By Pick for By Pick respectively) the slab loads on the connected members, without considering the yield lines evaluation (rectangular and triangular areas). Instead, the assignment is implemented by the convertion of the entire area corresponding to the member, in an equivalent rectangle.

▲ Slabs' load distribution as a reaction of the connected members, for slabs without any required simulation, is implemented without the generation of equivalent models (uniform, triangular, trapezoidal loads, etc.).

▲ In slabs identified by mathematical members entered by the user (e.g. beams with high rigidity for the simulation of basement walls), loads are assigned to the mathematical members, regardless of whether linear members (either selecting the mathematical member or the physical cross section) are chosen for the modeling and matching of the sides of the slab.

#### 3. Member Load

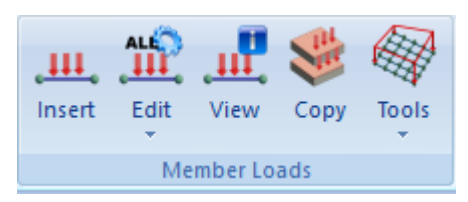

"Member Loads" commands' group contains the commands for inserting, editing, viewing and copying loads of members, nodes and surfaces finite elements.

#### 3.1 Insert

#### щ

loads on members, nodes and surface finite elements.

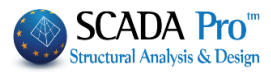

| Insert Loads                                           |                              |                 | ×                            |
|--------------------------------------------------------|------------------------------|-----------------|------------------------------|
| Load Case                                              | Dead Load                    | Group Group 1   | <b></b>                      |
| Load Property                                          | Land Mad                     |                 |                              |
| Element                                                | Uniformely Distributed Loads |                 |                              |
| Description                                            |                              | dis.i           | ⊷ ⊸dis.J⊶ ́                  |
| Value i (kN/m)                                         | 0 Value j (kN/m)             | -    `          |                              |
| Dist.i (cm)                                            | 0 Dist.j (cm) 0              | —    _          | X                            |
| Angle                                                  |                              |                 |                              |
| Apply To                                               | Local xy   Predefin Local xy |                 | X                            |
|                                                        | Description                  |                 |                              |
|                                                        | Description                  |                 |                              |
|                                                        |                              |                 | Clear by Select              |
|                                                        |                              |                 |                              |
|                                                        |                              |                 |                              |
|                                                        |                              |                 |                              |
| The lists on t                                         | on contain all the nessik    | la laad tupos d | anonding on the element type |
|                                                        | op, contain an the possib    | ne load types u | epending on the element type |
| Load Case                                              | ead Load 💌                   | Group Group 1   |                              |
|                                                        |                              |                 |                              |
| "Load Prope                                            | rty":                        |                 |                              |
| ⊢ Load Property                                        |                              |                 |                              |
| Load Type                                              | Load Kind                    |                 |                              |
| Element 💌                                              | Uniformely Distributed Loads | <b>_</b>        |                              |
| Description                                            |                              |                 |                              |
| Value i (kN/m)                                         | 0 Value j (kN/m              | 0               |                              |
| Dist i (cm)                                            | Dist i (cm)                  | 0               |                              |
| Dist.i (Cili)                                          | Dist.j (Sill)                |                 |                              |
| Angle                                                  | 0                            | Predefined      |                              |
| Apply To                                               | Local xy                     | Load            |                              |
|                                                        | Elem                         | ent             |                              |
| Select the "T                                          | ype" of the element          | and the         | "Type" of the load           |
| Uniformely Distrib                                     | uted Loads                   |                 |                              |
| Uniformely Distrib<br>Torsional Momen                  | uted Loads                   |                 |                              |
| Trapezoid Forces                                       |                              |                 |                              |
| Concentrated For                                       | ces                          |                 |                              |
| Concentrated For<br>Transverse tempo<br>Slab Reactions | ces<br>erature               |                 |                              |

According to the element "Type" and the load "Type", the "Load Property" is modified. Fill in the fields according to the drawing, type a description, the values, and the corresponding distances.

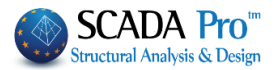

#### **Member Load Sign**:

Loads' sign convention is made versus the local coordinate system of each member, which is based on the rule of the "right hand".

#### Specifically:

#### 1. BEAMS :

x-x is the local axis directed from the start to the end point (red vectors),

**y-y** is the vertical axis (perpendicular to the local axis x-x) parallel to the height of the slab (green vector). It is always directed like Y Absolut axis (bottom-up).

**z-z** is the third vertical axis, perpendicular to the plane defined by the xx and yy local axes (blue vector).

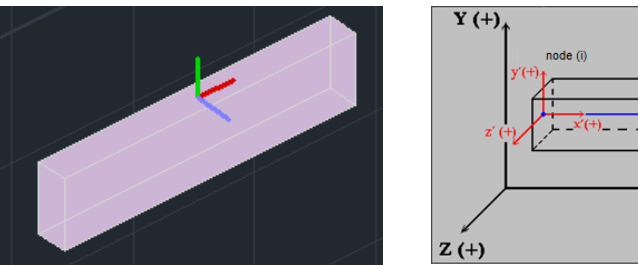

#### 2. COLUMNS :

**x-x** is the local axis directed from the start to the end point meaning bottom-up direction (red vectors),

**y-y** is the vertical axis (perpendicular to the local x-x) directed like X Absolut axis (green vector).

**z-z** is the third vertical axis, perpendicular to the plane defined by the xx and yy local axis (blue vector).

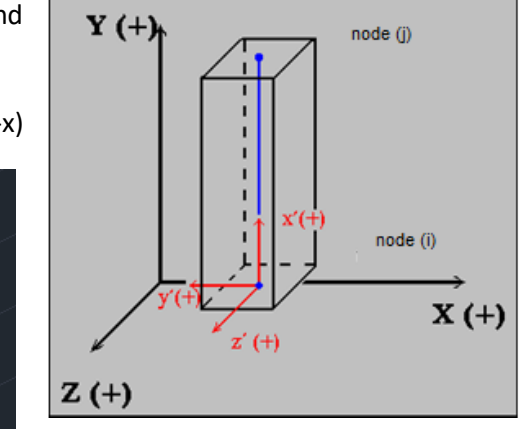

node (j) X (+)

A Beams and columns local axes can also be defined using the rule of the right hand with your thumb along the positive axis xx, the index finger along the positive yy and the middle one along the positive zz.

#### Nodes Load Sign :

Nodes' loads are always directed according to the Absolute X, Y, Z axes.

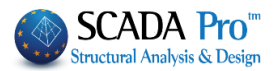

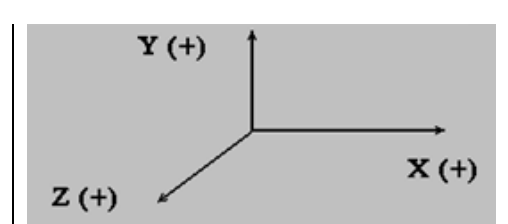

The next dialog box section is the load list.

| LC | LG | Description | Insert          |
|----|----|-------------|-----------------|
|    |    |             | Clear List      |
|    |    |             | Clear by Select |
|    |    |             | ОК              |
| •  |    | Þ           | Cancel          |

The list is filled in by defining the loads and selecting the "Insert" command.

| LC | LG | Description                          | Insert          |
|----|----|--------------------------------------|-----------------|
| 1  | 1  | U.D.F. Wall 2.00/2.00/0.00/0.00/0.00 | Clear List      |
|    |    |                                      | Clear by Select |
|    |    |                                      | ОК              |
| •  |    |                                      | Cancel          |

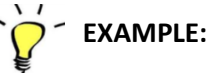

Insert a uniform distributed load (U.D.F. Uniformly Distributed Force) that belongs to Load Case (LC) 1 (Dead Loads) and Load Group (LG) 1. The numbers after the description (Wall) are: start load value, end load value, the distance of the load from the beginning, the distance of load from the end and the angle.

| By activating/, all the loads on the list will be deleted. Otherwise, press | Clear by Select | to |
|-----------------------------------------------------------------------------|-----------------|----|
| delete only the selected load from the list.                                |                 |    |

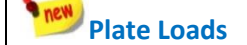

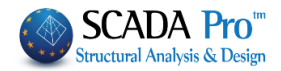

| Load Case                  | Dead Load 🗸 Group                                                         | Group 1                 |
|----------------------------|---------------------------------------------------------------------------|-------------------------|
| Load Property<br>Load Type | Load Kind                                                                 | i - (+) (-) -           |
| Plate ~                    | Pressure ~                                                                |                         |
| Description                | Pressure<br>Uniform Temperature Variation<br>Linear Temperature Variation |                         |
| Value (kN/m2)              | 0 Value j (kN/m) 0                                                        | x                       |
| Dist.i (cm)                | 0 Dist.j (cm) 0                                                           |                         |
| Angle                      | 0 Dradafaad                                                               | Z X                     |
| Apply To                   | Local z v Load                                                            | I <sup>d</sup> y∕ y d k |
| LC LG De                   | scription                                                                 | Insert                  |
|                            |                                                                           | Clear Li                |
|                            |                                                                           | Clear by Sele           |
|                            |                                                                           |                         |
|                            |                                                                           | OK                      |

Allows you to define a **Pressure**, and also the possibility to enter **Temperature Variations** load for finite surface elements is added.

More specifically, for Plate (shell) elements **Uniform Temperature Variations** and **Linear Temperature Variations** loads are added.

- **Uniform Temperature Variations** causes membrane deformation in the plane of the element, while
- Linear Temperature Variations causes deflection.

#### NOTE:

- We have to note that the two loads of the plate element can be integrated either on the same loading or in two different loadings.
  - Integrating both loads at the same analysis scenario, you will get aggregated results in one load (the first).
  - Considering two different loadings, to obtain individual results, each load MUST go to a different analysis scenario.

The procedure to follow is:

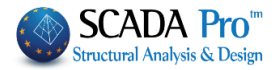

| oad C              | ase De                  | finition                                          | ×                   |                    |           |                                   |
|--------------------|-------------------------|---------------------------------------------------|---------------------|--------------------|-----------|-----------------------------------|
| Self               | f-weigh                 | t Uniform Temperature Var 🗸 🗸                     | Insert              |                    |           |                                   |
| 10                 | <b>C</b> 111            | Description                                       | el From Lis         |                    |           |                                   |
| 1                  | S.W.                    | Description                                       |                     |                    |           |                                   |
| 2                  | No                      | Live Load                                         | Dalata              |                    |           |                                   |
| 3                  | No                      | Uniform Temperature Var                           | Loads               |                    |           |                                   |
| 4                  | No                      | Linear Temperature Var                            |                     |                    |           |                                   |
|                    |                         |                                                   | Delete All<br>Loads |                    |           |                                   |
|                    |                         |                                                   | ОК                  |                    |           |                                   |
| enario             | )                       | X                                                 | Scenario            |                    |           | >                                 |
| Renum              | bering                  |                                                   | Renumberin          | ng                 |           |                                   |
| Nodes              | Cuth                    | ill-McKee(II) V Advanced<br>Multi-Threaded Solver | Nodes               | Cuthill-McKee(II)  | ~         | Advanced<br>Multi-Threaded Solver |
| Disabl             | e                       | Name Un. Temp. Var                                | Disable             |                    | Name      | Lin. Temp. Var                    |
| C8_Gen             | ieral Stat              | ic (0)                                            | EC8_General         | Static (0)         | Analysis  | Static                            |
| tatic Un           | . Temp.                 | Var (2) Load Case participation                   | Static Un. Ter      | np. Var (2)        | Load Cas  | e participation                   |
| tatic Lin          | n. Temp.                | Var (3) Static Un. Temp. VarStatic                | Static Lin. Ter     | mp. Var (3)        | Ctatia Li | n Tomn VorStatia                  |
|                    |                         | Scenario g(m/sec2)                                | 9.8                 |                    | Load Ca   | n. Temp. varstatic                |
|                    |                         |                                                   | =                   |                    | Scenario  | p g(m/sec2)                       |
|                    |                         |                                                   |                     |                    | 1         | A 10 161                          |
|                    |                         | 3 LC1 0.00                                        |                     |                    | 2         |                                   |
|                    |                         | 4 LC2 0.00                                        |                     |                    | 3         |                                   |
|                    |                         |                                                   |                     |                    | 5         | 1.03 0.00                         |
|                    |                         | 7                                                 |                     |                    | 6         |                                   |
|                    |                         | 8                                                 |                     |                    | 7         |                                   |
|                    |                         | 9                                                 |                     |                    | 8         |                                   |
| OTE:<br>For<br>pos | r <b>Plar</b><br>ssible | e elements (Stress, Strain, Axisy                 | mmetric) o          | only <b>Unifor</b> | m Temj    | perature Variat                   |
| 2.2                | 2 Edi                   | t:                                                |                     |                    |           |                                   |
| Edit               | for                     | editing the existing loads' propert               | ies.                |                    |           |                                   |
|                    |                         |                                                   |                     |                    |           |                                   |
| 2.2                | 2.1                     | Overall:                                          |                     |                    |           |                                   |

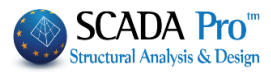

| ad Properties              |                                          | 2               |
|----------------------------|------------------------------------------|-----------------|
| Load Case                  | Dead Load Group                          | Group 1         |
| Load Property<br>Load Type | Load Kind                                | <i>₹</i> /77    |
| Element 💌                  | Uniformely Distributed Loads             | i o dia i dia i |
| Description                |                                          | Y↑              |
| Value i (kN/m)             | 0 Value į (kN/m)                         | y y             |
| Dist.i (cm)                | 0 Dist.j (cm) 0                          | y (+)           |
| Angle                      | 0 Predefined                             |                 |
| Apply To                   | Local xy  Load                           | V Z Z           |
| ld Status                  | Description                              | <b></b>         |
| 1                          | U.D.F. wall 2.00/2.00/0.00/0.00/0.00     | Delete          |
| 2                          | S.R. П1(1) -11.69/-0.94/230.00/0.00/0.00 |                 |
| 4                          | S.R. П1(1) -0.93/-11.69/0.00/230.00/0.00 | Clear by Select |
| 8                          | S.R. П1(1) -1.40/-11.69/0.00/220.00/0.00 |                 |
| 10                         | S.R. П1(1) -11.69/-1.40/220.00/0.00/0.00 | Apply           |
|                            |                                          |                 |
| 12                         | S.R. П1(1) -0.94/-11.69/0.00/230.00/0.00 |                 |

In the load list, you can see all the imported loads according to the selection. For example, select Dead Load/Group 1/Element/ Uniformly Distributed Loads. The list describes all the existing loads according to the selection. (U.D.F. Uniformly Distributed Force, S.R. Slab reactions)

When you choose a load, the values appear on the top of the window where you can modify them.

Press the Apply command to save the changes.

By activating Delete, all the loads on the list will be deleted. Otherwise, press

to delete only the selected loads.

| Loads are not deleted immediately but       | ld    | Status   | Description                               | ^  |
|---------------------------------------------|-------|----------|-------------------------------------------|----|
| first, the "Delete" indication is displayed | 9     | Delete   | U.D.F. 1.00/1.00/0.00/0.00/0.00           |    |
| on "Status" column. which means "ready      | 11    | Delete   | S.R. П1(3) -0.32/-5.93/0.00/109.27/0.00   |    |
| to delete"                                  | 13    | Delete   | S.R. П1(3) -5.93/-1.01/215.73/0.00/0.00   |    |
|                                             | 16    | Delete   | S.R. П1(3) -1.01/-5.93/0.00/305.73/0.00   |    |
| To delete them permanently, press           | 18    | Delete   | S.R. П1(3) -5.93/-5.93/109.27/215.73/0.00 |    |
| Apply                                       | <     | D-I-t-   | C D D1/0) E 00 / 0 00 /100 07 /0 00 /0 00 | Ť  |
| Press Exit to close the dialog box w        | /ithc | out savi | ng, or Apply to save the changes          | 5. |

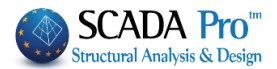

#### 2.2.2 Pick

n P

for editing the load properties of the selected element. Select the command and left click on a member, node or surface finite element and the dialog box appears:

| ad Properties              |                                          | 3               |
|----------------------------|------------------------------------------|-----------------|
| Load Case                  | Dead Load Group                          | Group 1         |
| Load Property<br>Load Type | Load Kind                                | <i>¥ 11</i> 7   |
| Element 💌                  | Uniformely Distributed Loads             |                 |
| Description                |                                          | YA              |
| Value i (kN/m)             | 0 Value j (kN/m)                         |                 |
| Dist.i (cm)                | 0 Dist.j (cm) 0                          | <b>y</b> (+)    |
| Angle                      | 0 Predefined                             | , i inj         |
| Apply To                   | Local xy  Load                           | Vz - x          |
| ld Status                  | Description                              |                 |
| 1                          | U.D.F. wall 2.00/2.00/0.00/0.00/0.00     | Dalata          |
| 2                          | S.R. П1(1) -0.94/-11.69/0.00/230.00/0.00 |                 |
| 4                          | S.R. П1(1) -11.69/-0.93/230.00/0.00/0.00 | Clear by Select |
|                            |                                          | Apply           |
| •                          |                                          | ► Exit          |

In the load list, you can see all the imported loads of the selected element.

For example, select Dead Load/Group 1/Element/ Uniformly Distributed Loads. In the list, all the existing loads according to the selection will be descripted.

(U.D.F. Uniformly Distributed Force, S.R. Slab reactions)

When you choose a load the values appear on the top of the window where you can modify them.

Press Apply command to save the changes.

In the list, loads of the specific member are displayed. For example, the Uniform Distributed Force and the Slab Reactions of the selected member. By choosing a load the values appear on the top of the window where you can modify them. Then press "Apply" to save.

Loads are not deleted immediately but first, the "Delete" is displayed on "Status" column, that

Apply

|  | means ' | "ready to | delete" | .For the | deletion | to be | applied, | press |  |
|--|---------|-----------|---------|----------|----------|-------|----------|-------|--|
|--|---------|-----------|---------|----------|----------|-------|----------|-------|--|

Press Exit to close the dialog box without saving, or Apply to save the changes.

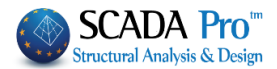

#### 2.2.3 View

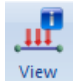

for the display of the loads for all elements, in 3D view as vectors, with or without values, or in 2D view as a number.

Select the command and in the dialog box:

the defined Load Cases and the Load Groups contained are displayed. Each load group contains a switch ON or OFF (display or not display), that changes by clicking on it.

| Disp                                                 | Display Loads                |     |     |     |     |     |     |     |     |     |      |  |     |    |
|------------------------------------------------------|------------------------------|-----|-----|-----|-----|-----|-----|-----|-----|-----|------|--|-----|----|
| Loa                                                  | Load Case Live Load Level XZ |     |     |     |     |     |     |     |     |     |      |  |     |    |
| L                                                    | C                            | LG1 | LG2 | LG3 | LG4 | LG5 | LG6 | LG7 | LG8 | LG9 | LG10 |  | A/A |    |
| L                                                    | C1                           | ON  | ON  |     |     |     |     |     |     |     |      |  | 0   | ON |
| L                                                    | C2                           | ON  | ON  |     |     |     |     |     |     |     |      |  | 1   | ON |
|                                                      |                              |     |     |     |     |     |     |     |     |     |      |  |     |    |
|                                                      |                              |     |     |     |     |     |     |     |     |     |      |  |     |    |
|                                                      |                              |     |     |     |     |     |     |     |     |     |      |  |     |    |
|                                                      |                              |     |     |     |     |     |     |     |     |     |      |  |     |    |
| I B-3d I Truss I B-3def I Node I Plate I Slabs       |                              |     |     |     |     |     |     |     |     |     |      |  |     |    |
| Scale (1 Load Unit ) = 10 cm Display as Vector Value |                              |     |     |     |     |     |     |     |     |     |      |  |     |    |
| Filter : From 0 To 0 OK Cancel                       |                              |     |     |     |     |     |     |     |     |     |      |  |     |    |

In the picture above there are two loads LC1 (Dead) and LC2 (Live). Each load contains a default group LG1 and a created group LG2, that are all "ON", which means that all loads will be displayed.

On "Levels XZ" select ON or OFF, to display or not, loads of the corresponding level.

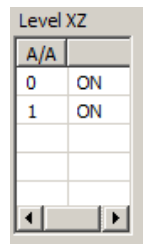

🔽 B-3d Truss B-3def Node

The following options are related to the elements' loads that will be displayed.

Plate Slabs

Activate Value to display the value of the loads.

2

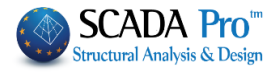

|             | Scale (1 Load Unit) = 10 cm to set the visualization scale of the vectors. Type in value in cm.                                                                                                    | the           |
|-------------|----------------------------------------------------------------------------------------------------|---------------|
| <b>Сору</b> | Display as Vector Value in 3D view select "Vector" and activate Value to dis the value of the loads. In 2D view select "Number" ("Value" activation doesn't change anyth Load values are visible only in 3D view).                                                                                                    | play<br>1ing. |
|             | Finally, using the filter From To you can specify a range of load be displayed.                                                                                                    | ls to         |
|             | Also, by choosing isplayed inside the slabs, in the 2D display. Image: the values of the slab loads displayed inside the slabs, in the 2D display. Image: the value of the slab loads displayed inside the slabs, in the 2D display. Image: the value of the slab loads displayed inside the slabs, in the 2D display. Image: the value of the slab loads displayed inside the slabs, in the 2D display. Image: the value of the slab loads displayed inside the slabs, in the 2D display. Image: the value of the slab loads displayed inside the slabs, in the 2D displayed. Image: the value of the slab loads displayed inside the slabs, in the 2D displayed. Image: the value of the slab loads displayed inside the slabs. Image: the value of the slab loads displayed inside the slabs. Image: the value of the slab loads displayed inside the slabs. Image: the value of the slab loads displayed inside the slabs. Image: the value of the slab loads displayed inside the slabs. Image: the value of the slabs of the slab loads displayed inside the slabs. Image: the value of the slabs. Image: the value of the value of the slabs. Image: the value of the value of the value | are           |
|             | ■B-3d Truss ■B-3doef ■Node ■Plate ■Slabs                                                                                                    |               |
|             | Scale (1 Load Unit) = 10 cm Display as Number Value                                                                                                    |               |
|             | the presence of loads in letters and numbers is displayed on the member.                                                                                                    |               |

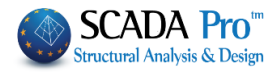

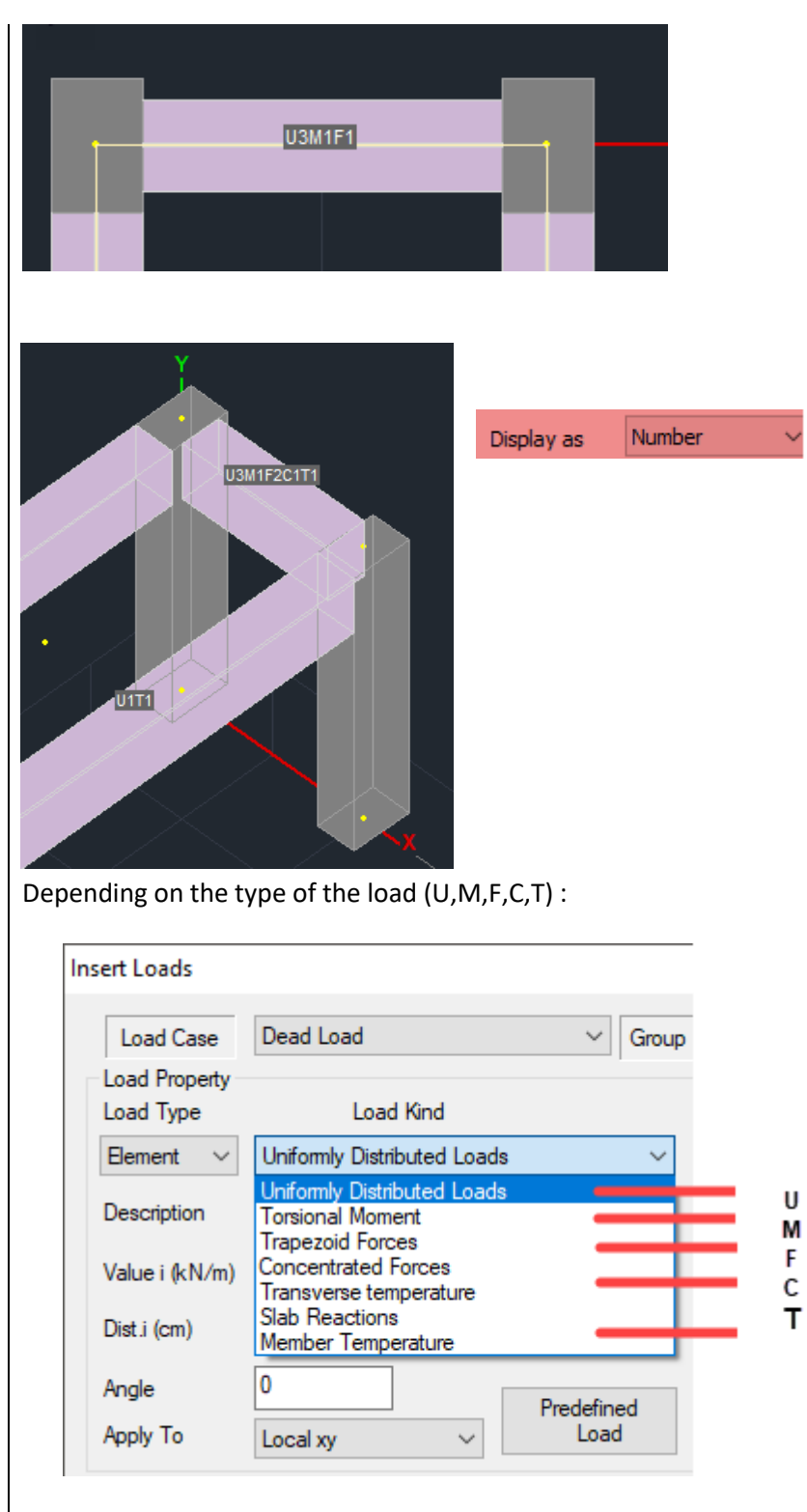

And the number indicating how many loads of that type exist

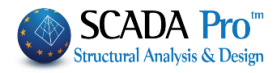

|                                                                                                    | Display as                                | Vector ~             |                     |
|----------------------------------------------------------------------------------------------------|-------------------------------------------|----------------------|---------------------|
| Finally, in the option Filter From O<br>for the loads you wish to appear.                                                                                               | То 0                                      | you can d            | efine a value range |
| <ul> <li>2.2.4 Copy</li> <li>To copy slabs and loads from one level</li> <li>Use the command <u>only in case you have a state</u></li> </ul>                            | to another.<br>t <u>ypical floor</u> , i. | .e. the floor is the | e same.             |
| Select the command and a 2 part dialog box ap<br>Slab - Loads Copy<br>Slabs<br>SLABS Current Level<br>Copy to levels<br>From 1-300.00 Up to 1-300.00<br>Slab loads copy | opears                                    |                      |                     |
| Loads<br>✓ LOADS ✓ Replacement Total Yes<br>Live Load<br>LC LG1 LG2 LG3 LG4 LG5 LG6<br>LC1 OFF OFF<br>LC2 OFF OFF                                                       |                                           |                      |                     |
| Apply Exit                                                                                                    |                                           |                      |                     |

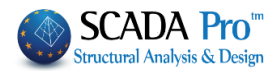

| 1. "Slabs" part:                                                                                                    |
|----------------------------------------------------------------------------------------------------|
| <ul> <li>- activate "SLABS", select current level (copy level) and "paste levels" from/to.</li> <li>- Activate Stab loads copy if you want to copy the slab loads as well.</li> </ul> |
| 2. "Loads" part:                                                                                                    |
| - activate "LOADS", press                                                                                                    |
| -activate "LOADS", press to switch OFF all load groups and then select by clicking on individually.                                                                                   |
| $\boxed{ Replacement } and \boxed{ Apply } \rightarrow to replace loads of the selected load groups }$                                                                                |
| $\square \text{ Replacement} and \square Apply \rightarrow to apply loads of the selected load groups on the existing}$                                                               |
| loads.                                                                                                    |
| <b>2.2.5</b> Tools<br>Command used for the automatic distribution of loads on a mesh area                                                                                             |
|                                                                                                    |
| Tools                                                                                                    |
| Load distribution on the surface                                                                                                    |

The new version of SCADA Pro includes a new tool for the automatic distribution and application of the loads on the mesh area.

Select the command, and on the dialog box that opens, define:

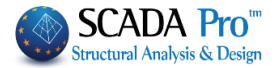

| Autor | matic distri   | ibutio | n of loa | ads on th | e surface                                                         | ×         |    |
|-------|----------------|--------|----------|-----------|-------------------------------------------------------------------|-----------|----|
| Lo    | Load Dead Load |        |          |           |                                                                   |           |    |
| Gr    | Group Group 1  |        |          |           |                                                                   | ~         | Tł |
| Di    | stribution D   | ata    |          |           |                                                                   | ~         | ar |
| Su    | rface          |        |          |           |                                                                   |           | In |
| Me    | esh 3D         | $\sim$ | PLATE    |           |                                                                   | ~         | м  |
| Se    | lect graphic   | ally   | S1/6/2   |           |                                                                   | ~         | M  |
| Lo    | ad             |        |          |           |                                                                   |           | Se |
| Na    | ame            |        |          |           |                                                                   |           | su |
|       | Vertices       | Valu   | le       |           | Coordinate (cm)                                                   |           |    |
| 1.    | Pick           | 0      |          |           | Not Pick                                                          |           |    |
| 2.    | Pick           | 0      |          |           | Not Pick                                                          |           |    |
| 3.    | Pick           | 0      |          |           | Not Pick                                                          |           |    |
| 4.    | Pick           | 0      |          |           | Not Pick                                                          |           |    |
| 4     |                | 4      |          |           | Single surface<br>defined by the<br>points<br>Distribution<br>Esc | e<br>nree |    |

The type of load from the "Load" field and the group from the "Group" field.

In the "Surface" field,

Mesh 3D 🛛 🗸 Mesh 2D Mesh 3D

Select the type of the surface and the surface group that you wish to load.

In case that the selected mesh group has more than one surfaces you must select from the list, the preferred surface as well.

| Mesh 3D $\sim$     | PLATE ~                                                                      |
|--------------------|------------------------------------------------------------------------------|
| Mesh 2D<br>Mesh 3D | S1/6/2 ~                                                                     |
|                    | S1/1/2<br>S1/2/2<br>S1/3/2<br>S1/4/2<br>S1/5/2<br>S1/6/2<br>S1/7/2<br>S1/8/2 |

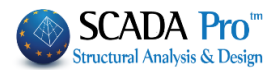

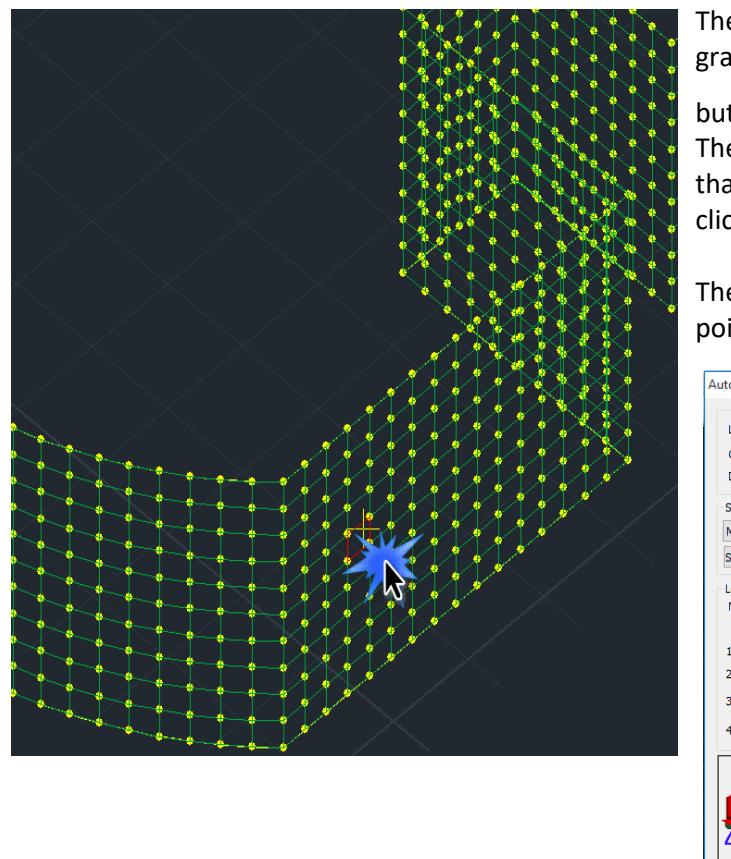

The load application can be performed graphically as well, by clicking the button Select graphically.

The dialog box closes automatically so that you can identify the surface by clicking on one of its shell element.

Then the dialog box reopens with the pointed out surface identified.

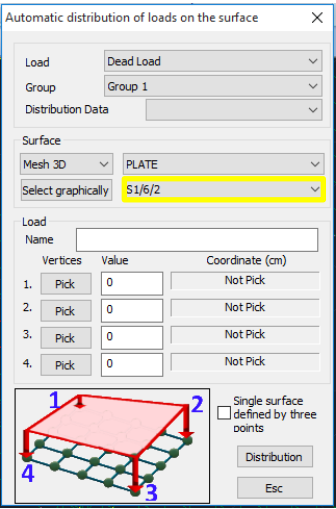

On the "Load" field give a name for the load. Afterwards, define the way of the load distribution on the selected surface.

The definition can be performed graphically:

- By pointing the four corners of the surface and setting the load value.
- By pointing 3 points the first two of which define a straight line that the first load value will be applied, and the third which defines the height that the second load value will be applied.

It is not necessary for these points to belong to the same level, while the outline of the surface can contain lines and arcs.

More specifically:

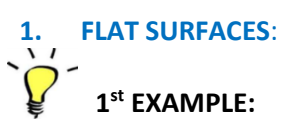

Point the four corners that define the surface by clicking successively the buttons each corner as shown in the image below.

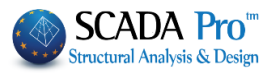

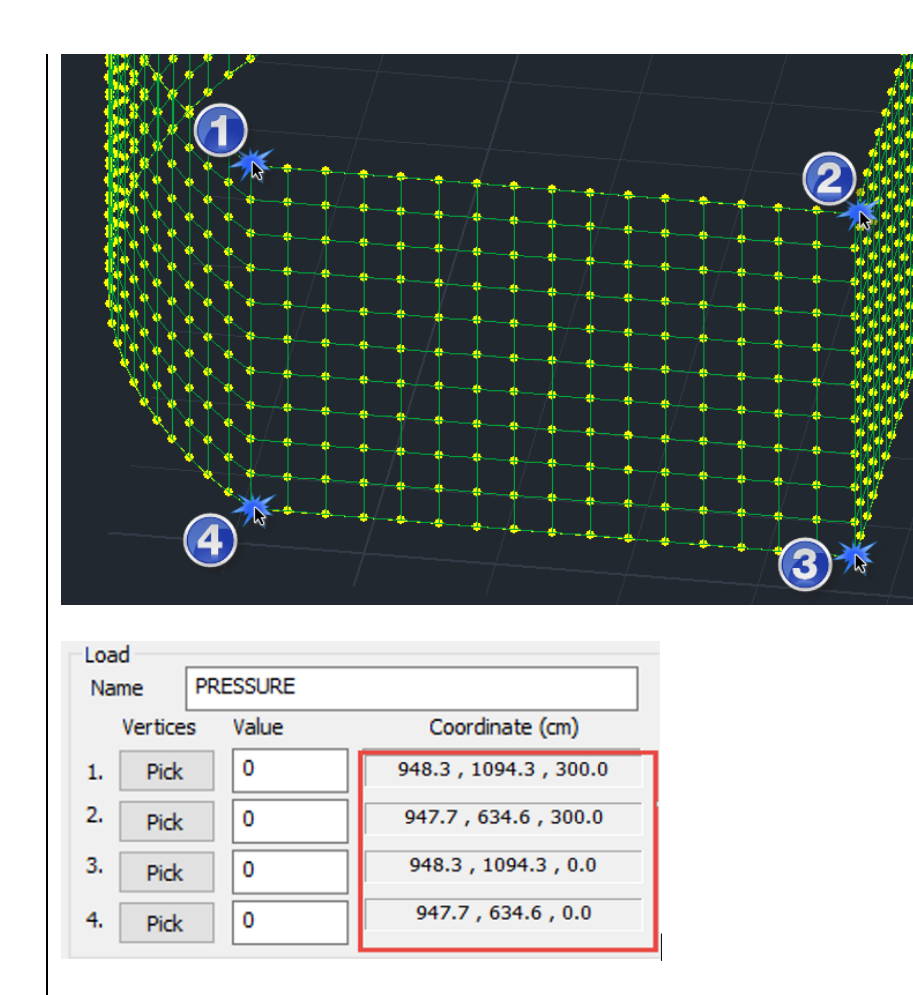

In this way, the coordinates for the four corners are automatically recognized and filled in.

| V  | ertices | Value | Coordinate (cm)        |  |
|----|---------|-------|------------------------|--|
| 1. | Pick    | 10    | 948.3 , 1094.3 , 300.0 |  |
| 2. | Pick    | 10    | 947.7 , 634.6 , 300.0  |  |
| 3. | Pick    | 50    | 948.3 , 1094.3 , 0.0   |  |
| 4. | Pick    | 50    | 947.7 , 634.6 , 0.0    |  |
|    |         |       |                        |  |

Next, you set the pressure values (in kN/m<sup>2</sup>) for each corner point

The load distribution on the selected surface is completed and is graphically represented by the elements of the current surface.

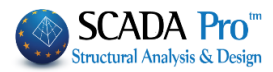

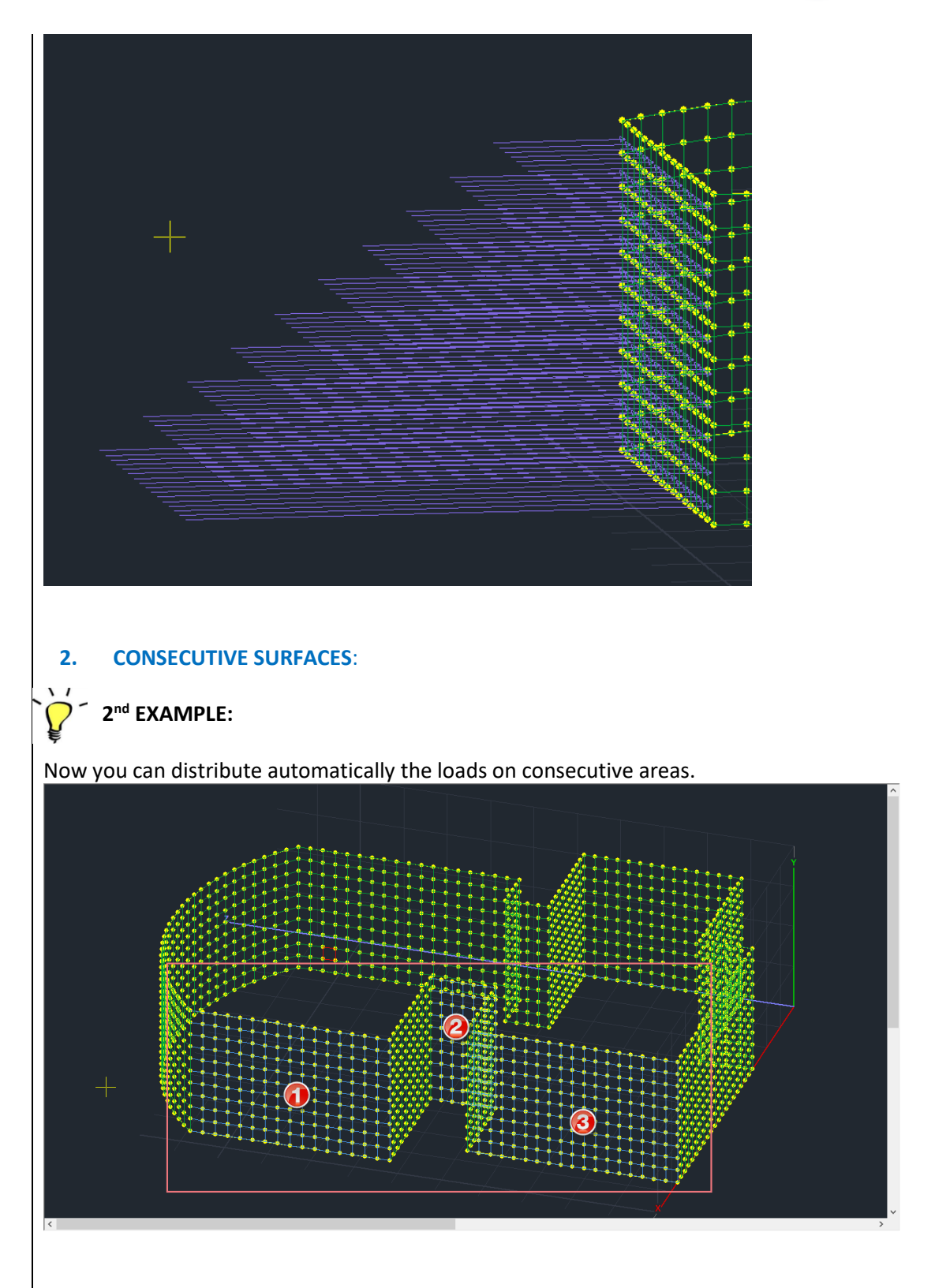

A similar process is followed by the below differences being the only ones:

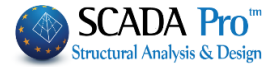

| utom | atic distri | butio  | n of loa | ds on the surface                                  | ×                 |
|------|-------------|--------|----------|----------------------------------------------------|-------------------|
| Loa  | d           | Dea    | ad Load  |                                                    | ~                 |
| Gro  | up          | Gro    | up 1     |                                                    | ~                 |
| Dist | ribution Da | ata    |          |                                                    | ~                 |
| Surf | ace         |        |          |                                                    |                   |
| Mes  | h 3D        | $\sim$ | PLATE    |                                                    | ~                 |
| Sele | ct graphica | ally   | S1/6/2   |                                                    | ×                 |
| Nan  | Vertices    | Valu   | e        | Coordinate (cm)<br>Not Pick                        |                   |
| 2.   | Pick        | 0      | _        | Not Pick                                           | _                 |
| 3.   | Pick        | 0      |          | Not Pick                                           |                   |
| 4.   | Pick        | 0      |          | Not Pick                                           |                   |
| 4    | K SA        | 5      |          | Single surfa<br>defined by<br>points<br>Distributi | ce<br>three<br>on |

• Using the "Select graphically" command you only select one element form one of the surfaces that are going to be loaded.

• Check the command "Single surface defined by three points" and the 4<sup>th</sup> option is automatically disabled.

As previously described, using the Pick button, you point the 3 points that define the combined area.

Then specify the pressure values in kN / m2 for 3 points.

| Automatic distri                                                        | bution of loa                                        | ds on the surface X                                                 |
|-------------------------------------------------------------------------|------------------------------------------------------|---------------------------------------------------------------------|
| Load<br>Group<br>Distribution D<br>Surface<br>Mesh 3D<br>Select graphic | Dead Load<br>Group 1<br>ata<br>PLATE<br>ally \$1/6/2 | ~<br>~<br>~<br>~                                                    |
| Load<br>Name PR<br>Vertices<br>1. Pick<br>2. Pick<br>3. Pick<br>4. Pick | ESSURE<br>Value<br>10<br>10<br>50<br>0               | Coordinate (cm)<br>Not Pick<br>Not Pick<br>Not Pick<br>Not Pick     |
|                                                                         |                                                      | Single surface<br>defined by three<br>points<br>Distribution<br>Esc |

| and the second second second second second second second second second second second second second second second |
|----------------------------------------------------------------------------------------------------|
|                                                                                                    |
|                                                                                                    |
| · 《新聞》中,如果真是出来的「「如果」」「「可以做什么做」」「「如果」」「「」                                                                         |
|                                                                                                    |
|                                                                                                    |
|                                                                                                    |
|                                                                                                    |
|                                                                                                    |
|                                                                                                    |
|                                                                                                    |
|                                                                                                    |
|                                                                                                    |
|                                                                                                    |
|                                                                                                    |
|                                                                                                    |
|                                                                                                    |
|                                                                                                    |

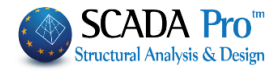

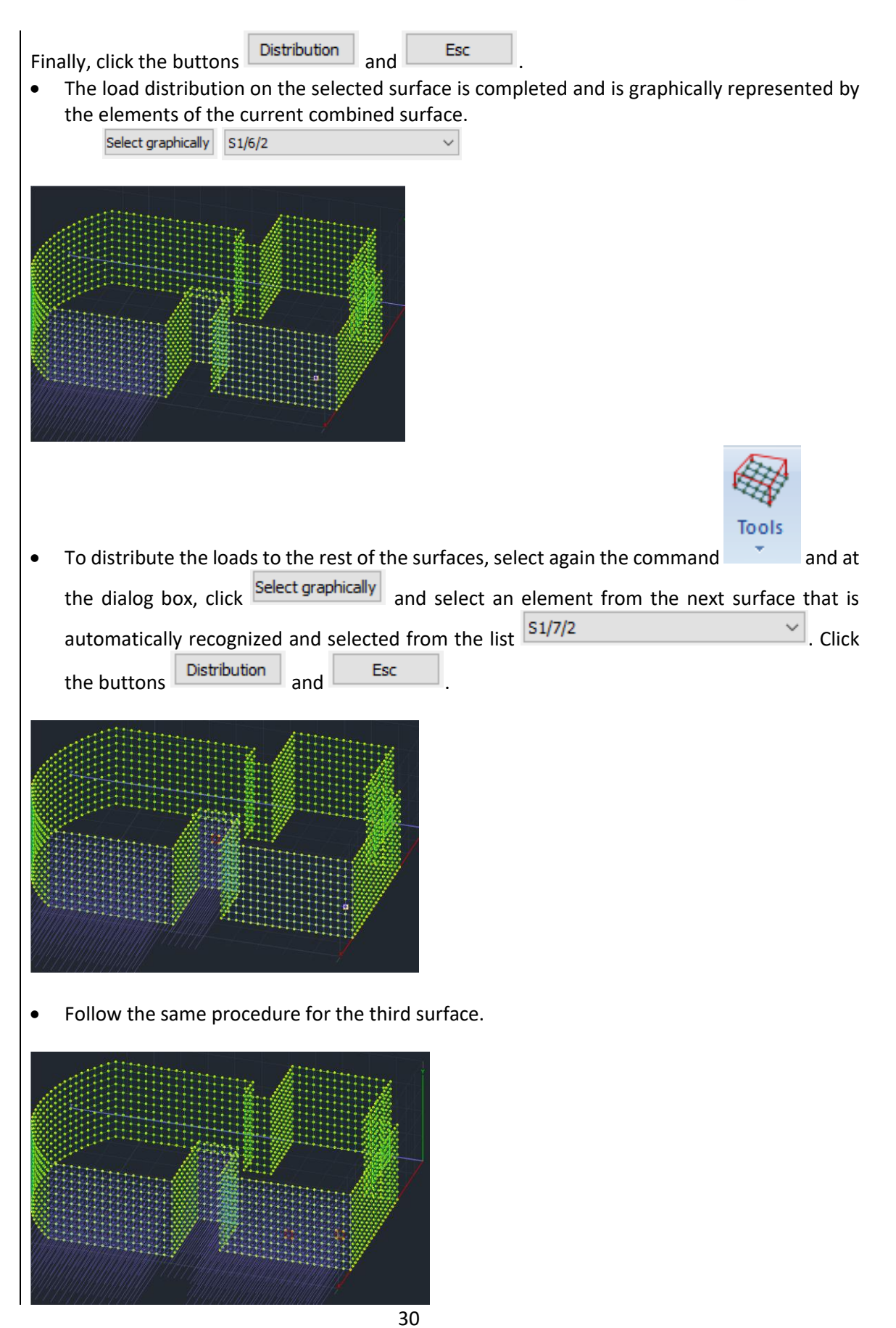

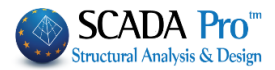

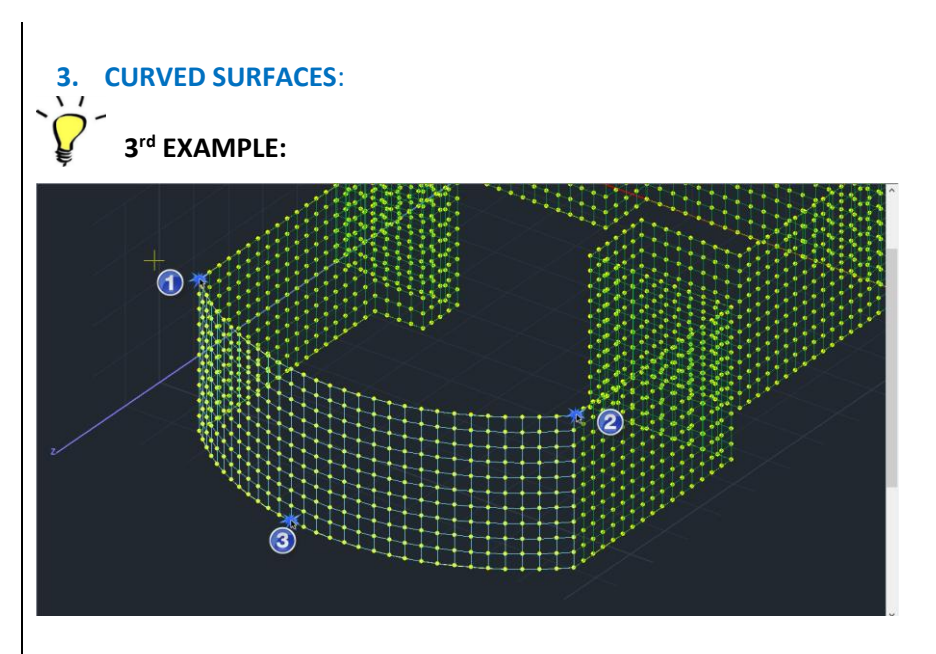

Follow the same procedure:

Graphical selection with one click.

| utomatic distribution of loads on the surface $X$ |               |                          |  |  |  |  |
|---------------------------------------------------|---------------|--------------------------|--|--|--|--|
| Load                                              | Dead Load     | ~                        |  |  |  |  |
| Group                                             | Group 1       | ~                        |  |  |  |  |
| Distribution                                      | Data          | ~                        |  |  |  |  |
| Surface                                           |               |                          |  |  |  |  |
| Mesh 3D                                           | ✓ PLATE       | ~                        |  |  |  |  |
| Select graph                                      | ically S1/7/2 | ~                        |  |  |  |  |
| Name Vertices                                     | Value         | Coordinate (cm)          |  |  |  |  |
| 1. PICK                                           |               | 040.2, 1004.2, 200.0     |  |  |  |  |
| Z- Pick                                           | 10            | 948.3 , 1094.3 , 300.0   |  |  |  |  |
| 3. Pick                                           | 50            | 492.7 , 1255.0 , 0.0     |  |  |  |  |
| 4. Pick                                           | 0             | Not Pick                 |  |  |  |  |
|                                                   |               | Single surface<br>ocints |  |  |  |  |

Check the option "Single surface defined by three points" and the  $4^{th}$  option is automatically disabled. Define the surface by pointing to the three points that define the

| surface using the Pick          | buttons.     | Fill in | the pressur | e |
|---------------------------------|--------------|---------|-------------|---|
| values (in $kN/m^2$ ) and click | Distribution | and     | Esc         |   |

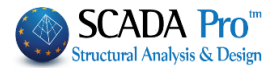

# 4. Wind and Snow Loads

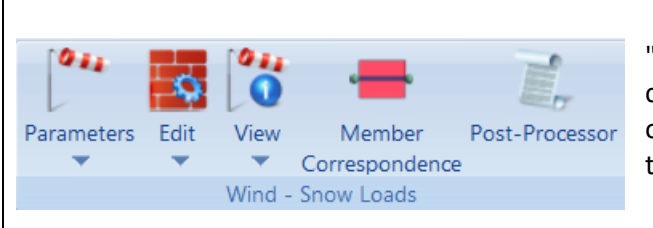

"Wind-Snow Loads" commands group contains tools for the automatic calculation of wind and snow loads and the distribution to members by Eurocode 1.

Also Greek, Italian, Germany, and Poland Eurocode 1 appendices, as well as the Italian NTC08 Regulation, are included.

It is an extraordinary tool that includes:

- Automatic calculation of characteristic values of snow load on the ground and the roofs determined by EN 1990 for all types of the roof: flat, single, double, quadruple, vaulted, with proximity roof tallest building drift in protrusions and obstacles of the Roof shape coefficients automatic calculation.
- 2D and 3D display of snow load distribution.
- Basic wind velocity automatic calculation.
- Automatic calculation of average wind speed VM (z) at height z (according to soil roughness and orography)
- Categories and soil parameters
- Wind turbulence
- Max velocity
- Wind pressure distribution on surfaces
- Wind forces
- Pressure coefficients for buildings (vertical walls or roofs)

The procedure for calculating wind and snow loads and their distribution to members includes five groups of commands:

- 1. Parameters: Code selection, Wind-snow general parameters
- 2. Edit: wall-roof
- 3. View: wind-snow
- 4. Member correspondence
- 5. Post-Processor

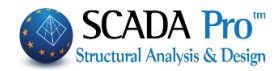

| 4.1 Parameters                                                                                                    |                     |
|----------------------------------------------------------------------------------------------------|---------------------|
| Code                                                                                                    |                     |
| Wind                                                                                                    |                     |
| Parameters Snow                                                                                                    |                     |
| <b>4.1.1 Code</b><br>In the dialog box that appears                                                                                                    |                     |
| Tachnical Standard                                                                                                    |                     |
| EC1                                                                                                    | alian               |
| Technical EC1 VIC_2                                                                                                    | 008                 |
| EC1_PC                                                                                                    | olish<br>ustrian    |
| EC1_G                                                                                                    | erman               |
| Saudi B                                                                                                    | Building Code (301) |
| 011                                                                                                    |                     |
| Wind         Define wind parameters by Eurocode 1 in the original statements         EC1 WIND PARAMETERS                                                                                                    | dialog box:         |
| Wind<br>Define wind parameters by Eurocode 1 in the of<br>EC1 WIND PARAMETERS                                                                                                    | dialog box:         |
| Wind Define wind parameters by Eurocode 1 in the o EC1 WIND PARAMETERS Regulation EC1 Zone Rest of Greece                                                                                                    | dialog box:         |
| Wind<br>Define wind parameters by Eurocode 1 in the of<br>EC1 WIND PARAMETERS<br>Regulation EC1<br>Zone Rest of Greece<br>Altitude from sea level (m)<br>Mean Wind Velocity (m/sec) Vb,0 27                                                                                                    | dialog box:         |
| Wind<br>Define wind parameters by Eurocode 1 in the of<br>ECI WIND PARAMETERS<br>Regulation EC1<br>Zone Rest of Greece<br>Altitude from sea level (m)<br>Mean Wind Velocity (m/sec) Vb,0<br>Snow Density (Kg/m3) p 1.25                                                                                                    | dialog box:         |
| Wind<br>Define wind parameters by Eurocode 1 in the of<br>ECI WIND PARAMETERS<br>Regulation EC1<br>Zone Rest of Greece<br>Altitude from sea level (m) A 500<br>Mean Wind Velocity (m/sec) Vb,0 27<br>Snow Density (Kg/m3) $\rho$ 1.25<br>Directional Factor Cdir 1<br>Season Factor Cseason 1                                                                                                    | dialog box:         |
| Wind<br>Define wind parameters by Eurocode 1 in the of<br>CI WIND PARAMETERS<br>Regulation EC1<br>Zone Rest of Greece<br>Altitude from sea level (m) A 500<br>Mean Wind Velocity (m/sec) Vb,0 27<br>Snow Density (Kg/m3) p 1.25<br>Directional Factor Cdir 1<br>Season Factor Cseason 1<br>Soll Type                                                                                                    | dialog box:         |
| Wind<br>Define wind parameters by Eurocode 1 in the of<br>Regulation EC1<br>Zone Rest of Greece<br>Altitude from sea level (m) A 500<br>Mean Wind Velocity (m/sec) Vb,0 27<br>Snow Density (Kg/m3) $\rho$ 1.25<br>Directional Factor Cdir 1<br>Season Factor Cseason 1<br>Soli Type<br>0 Sea or coastal area exposed to the open sea<br>Distance from More than 40 Km                                                                                                    | dialog box:         |
| Wind<br>Define wind parameters by Eurocode 1 in the of<br>Regulation EC1<br>Zone Rest of Greece<br>Altitude from sea level (m) A 500<br>Mean Wind Velocity (m/sec) Vb,0 27<br>Snow Density (Kg/m3) p 1.25<br>Directional Factor Cdir 1<br>Season Factor Cseason 1<br>Soil Type<br>Distance from More than 40 Km V<br>Z0(m) 0.003<br>Zmin(m) 1<br>Distance from Zmin(m) 1                                                                                                    | dialog box:         |
| Wind         Define wind parameters by Eurocode 1 in the operation of the second second | dialog box:         |
| Wind         Define wind parameters by Eurocode 1 in the operation of the second second | dialog box:         |
| Wind         Define wind parameters by Eurocode 1 in the openation of the second second | dialog box:         |
| Wind         Define wind parameters by Eurocode 1 in the openation of the second second | dialog box:         |
| Wind         Define wind parameters by Eurocode 1 in the openation of the second second | dialog box:         |
| Wind         Define wind parameters by Eurocode 1 in the of         Colspan="2">Colspan="2">Colspan="2">Colspan="2">Colspan="2">Colspan="2">Colspan="2">Colspan="2">Colspan="2">Colspan="2">Colspan="2">Colspan="2"         Colspan="2">Colspan="2"         Colspan="2">Colspan="2"         Altitude from sea level (m)         A 500         Mean Wind Velocity (m/sec)       Vb,0         One Rest of Greece         Colspan="2"         Mean Wind Velocity (m/sec)       Vb,0         Directional Factor       Cdir         Soid Type         Oistence from       More than 40 Km         Oistence from       More than 40 Km         Z0(m)       0.003       Zmin(m)       1         Corthography Factor         Upwind       Lu(m)       500         More than 40 Km       Ymin         Oistence from       More than 40 Km         Upwind       Lu(m)       500       Xmin       150       1.0.12       1.0.12       1.0.12       1.0.12       1.0.12       1.0.12       1.0.12       1.0.12       1.0.12       1.0.12       1.0.12                                                                                                    | dialog box:         |
| Wind         Define wind parameters by Eurocode 1 in the openation of the search of the search of the | dialog box:         |

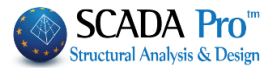

Select from the list: "Regulation" and "Zone" and the respect fields are automatically updated. In "Soil Type": select type from the list, category, and distance from the coast. In "Orthography Factor": define topography and wind direction. The other fields are updated automatically based on the previous selections. In "Roughness Factor": when Automatic Calculation is activated, the program automatically

calculates the Cr(z) value, otherwise type a value reaction manually.

Press "OK" to save the parameters.

**A** The user can modify the calculated values. By typing different values in the fields, data is updated automatically.

.....

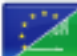

The latest version of SCADA Pro integrates the **Saudi Arabia code (SBC 301)** for wind loads as well.

In the following, a detailed description of the parameters choosing SBC 301 is described:

| Technical Star | ×                         |   |
|----------------|---------------------------|---|
| Technical      | Saudi Building Code (301) | • |
|                |                           |   |
| Wind           | Wind :                    |   |

By selecting "Wind" parameters the following dialog box appears:

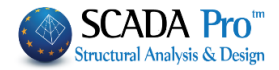

| Wind Parameters (SBC)                                                                                      |  |  |  |
|----------------------------------------------------------------------------------------------------|--|--|--|
| Wind Design Procedure     Method 2 - Analytical Procedure       Classification of Bulding     I            |  |  |  |
| Basic Wind Speed (km/h) V= 0 ?<br>Exposure Category B ?                                                    |  |  |  |
| Structure Type (Kd) Main Wind Force Resisting System                                                       |  |  |  |
| Topographic Factor, Kzt                                                                                    |  |  |  |
| 2-dimensional ridges Upwind Lh(m) -0<br>H(m) 0<br>H(m) 0<br>x(m) -0<br>H(m) 0<br>x(m) -0<br>kzt 0<br>kzt 0 |  |  |  |
| Bulding Type Rigid ?<br>Flexible $OK$<br>Damping ratio $\beta = 0$ Cancel                                  |  |  |  |

SBC 301 provides three methods for calculating wind loads (par. 6.1.2)

- 1. Simplified Procedure (Section 7.1)
- 2. Analytical Procedure (Section 7.2)
- 3. Wind Tunnel Procedure (Section 7.3)

SCADA Pro incorporates the first two methods (The third method is based on experimental measurements).

First, choose one of the two methods for the calculation of the wind loads Wind Design Procedure The first method is applied only to buildings that meet specific criteria (par. 7.1.1).

The second parameter

Classification of Bulding

regards the choice of the class of the building

based on the Table 1.6-1. Press next to the parameter to open the corresponding table. Then define the Base Wind Speed/parameter based on the values of the map (FIGURE 6.4-1)

that appears when pressing

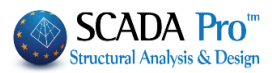

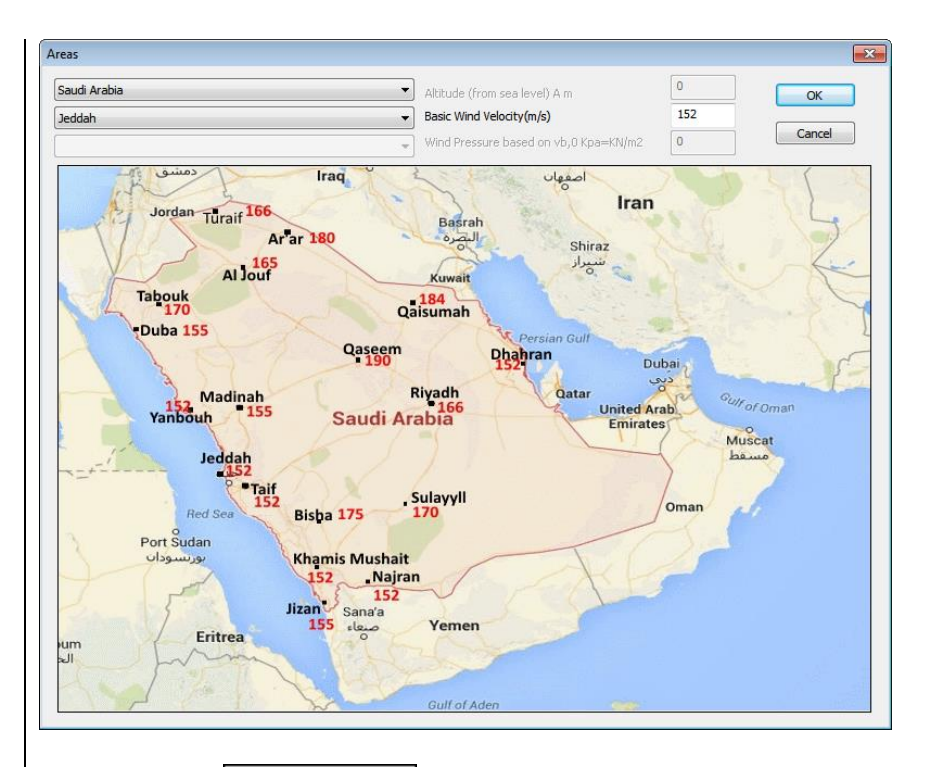

The parameter Exposure Category regards the choice of the class exposure of the building by the paragraph 6.4.2.2 & 6.4.2.3.

Structural Type selection Structure Type (Kd) (TABLE 6.4-1) regards the choice of the Kd (Directionality Factor).

The next parameter section

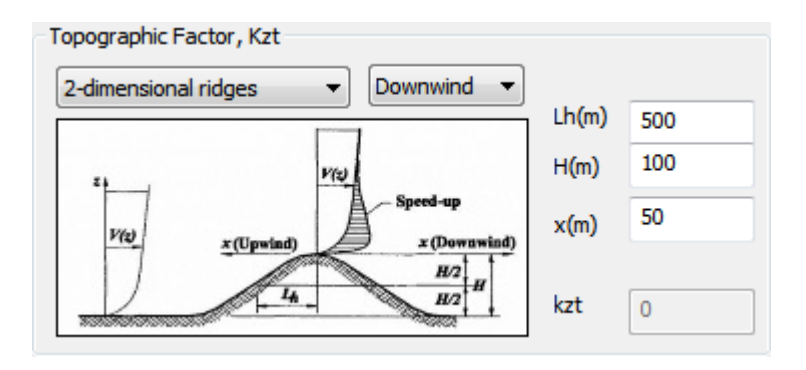

identifies the influence of the topographic configuration of the region where the structure is situated (FIGURE 6.4-2). According to these parameters, calculate the topography coefficient (Topographic Factor) Kzt.

The first selection regards the soil topology There are five choices:

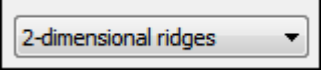

- 2-Dimensional Ridges
- 2-Dimensional Escarpments

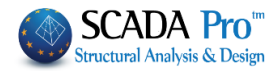

- 3-Dimensional Axisymmetric Hill
- Flat, unobstructed areas and water surfaces
- User

Leeward,

The 3<sup>rd</sup> choice sets Kzt=1.

On the 4<sup>th</sup> choice, the user defines a value to Kzt.

Select the position of the structure relative to the wind direction (Windward, Upwind or

| Downwind) | Upwind - |
|-----------|----------|
|           |          |

The next three fields

| 500 |
|-----|
| 100 |
| 200 |
|     |

Are related to the topography of the area

Lh: Upwind distance of crest to where the difference in ground elevation is half the height of the hill or escarpment, in meters.

H: Height of hill or escarpment relative to the upwind terrain, in meters.

x: distance upwind or downwind of the crest as in Figure 6.4-2, in meters.

On the next field choose the type of the building based on the stiffness of the diaphragms. There are three choices:

- Rigid
- Flexible
- Parapets

If the type of the building is Flexible you must also set the following two parameters:

| Flexible                |   |
|-------------------------|---|
| Frequency (Hz) n1 =     | 0 |
| Damping ratio $\beta =$ | 0 |
|                         |   |

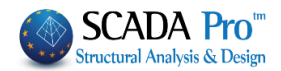

#### 4.1.3 Snow :

Define snow parameters according to **Eurocode 1** in the dialog box:

| Snow                                                                                                    |                                                                                                    |
|----------------------------------------------------------------------------------------------------|----------------------------------------------------------------------------------------------------|
| EC1 SNOW PARAMETERS                                                                                                    |                                                                                                    |
| Regulation EC1                                                                                                    | Select from the list the parameters:<br>"Regulation". "Topography" and "Zone" and the<br>related fields are automatically updated.<br>In the "Accidental Snow Load": select a<br>condition.<br>Press "OK" to save the parameters. |
| Snow Load (at sea level) Sk,0 kN/m2     0.8       Altitude (from sea level) A m     500       Snow Load (at Altitude A) Sk kN/m2     1.04       Accidental Snow Load     1.04       Design State     Case A (No exceptional falls/No exceptional drift       Exceptional Loads Factor Cesl     1       OK     Cancel                                                                                                    |                                                                                                    |
| 4.2 Edit<br>4.2.1 Walls :<br>Edit<br>Edit Walls                                                                                                    | ×.                                                                                                    |
| Umail       Umail       Umail <td< td=""><td></td></td<> |                                                                                                    |

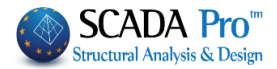

Automatic Calculation

The take advantage of the "Templates" command, in which all the geometric characteristics of the walls are filled in automatically by the program, and save a lot of time and work!

#### Without using "TEMPLATES"

Select from the list the wall according to the wind direction (clockwise direction).

Press next to b(m). To define the length of the selected wall, left click on start and end points.

Press next to how. To define the width of the selected wall, left click on start and end points.

"Partial Walls" list is filled in automatically.

Then type/openings percentage (for doors and windows) and press

The program calculates automatically the "Equivalent Wall." Press "OK" command to save the parameters. Repeat the procedure for all four directions of the walls.

#### NOTE:

- ▲ The height of the lower wall is always defined starting from level 0 even if the steel structure begins at a higher level.
- ▲ If the front view consists of several walls at one or more levels, press the button "New" and repeat the above procedure to set the whole face.

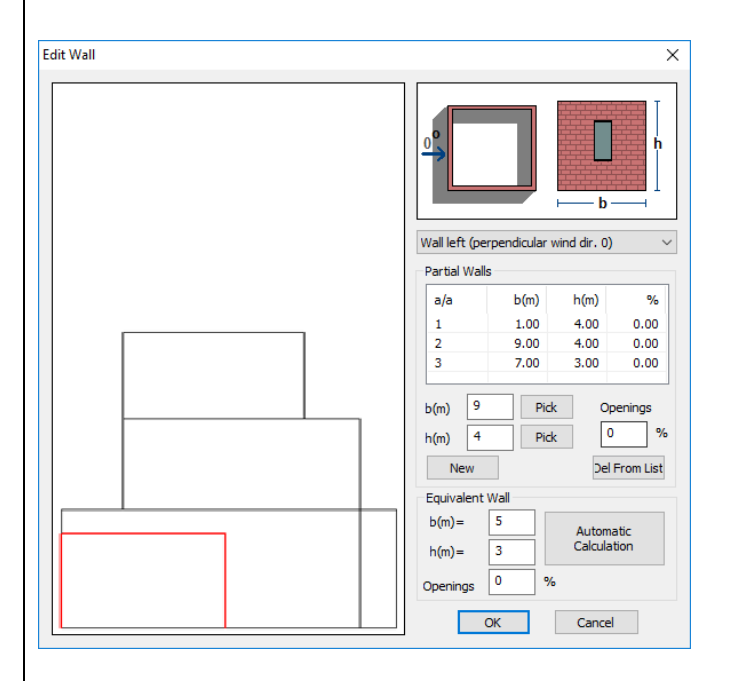

In above table fill in the geometrical characteristics of the "Sub-walls".

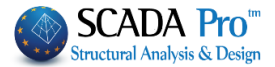

| Finally type the percentage of<br>Automatic<br>Calculation<br>The program calculates autom<br>The red rectangle should c | openings for each direction and press, every time, |
|----------------------------------------------------------------------------------------------------|----------------------------------------------------|
| Edit Wall                                                                                                    | Image: A state of the walls.                       |

#### Using "TEMPLATES"

By using "TEMPLATES" tool, the user saves a lot of time and work because the geometric characteristics of the walls are updated automatically by the program.

Select from the list the wall according to the wind direction. "Partial Walls" list is filled in automatically, without using "Pick" as mentioned previously.

The user needs only to type in the openings percentage and press and press The program calculates automatically the "Equivalent Wall." Press "OK" to save the parameters. Repeat the procedure for all four directions of the walls.

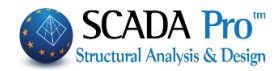

| Edit        |                                                                                                    |
|-------------|----------------------------------------------------------------------------------------------------|
| 4.2.2 Roofs |                                                                                                    |
| Edit Roof   | ×                                                                                                    |
|             | Roof No. 1 Duopitch                                                                                                    |
|             |                                                                                                    |
|             | Orientation 90           Peaks - Sides (m)           L0         5           L1         5           L3         5                                                 |
|             | Sharp Edges hp(m)= 0                                                                                                    |
|             | Number of 1                                                                                                    |
|             | h1 3 h2 0                                                                                                    |
|             | h         0         a1         o         a2         o         a3         o           L         0         b1         0         b2         0         b3         0 |
|             | Roof Proximity (Snow Drift) (m)<br>Side 0 V<br>No Proximity V<br>h 0 b2 0                                                                                       |

### Without using "TEMPLATES"

Select from the lists the roof number and the form.

Press next to "Peaks-Sides". To define the geometry of the roof, left click on the four peaks of the floor plan of the roof and the cells will be filled in automatically.

| Sharp Edges  | • |
|--------------|---|
| Sharp Edges  |   |
| Parapets     |   |
| Curved Edges |   |
|              |   |

Select from the lists Indined Edges and type in the height of the barrier in m.

In "Geometrical Data" type in the number of frames and the other geometrical data in m.

**Roof Proximity** 

If the structure is close to another taller building, in the "Roof Proximity" select the side which

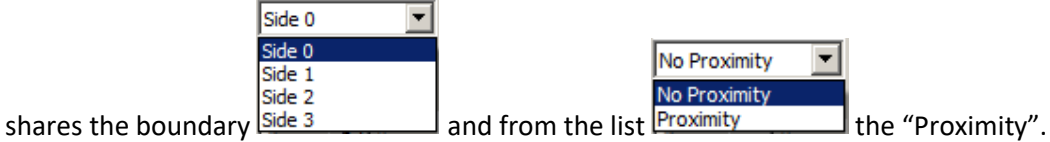

The field changes according to the proximity and the side. Type in the geometry data and

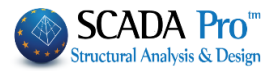

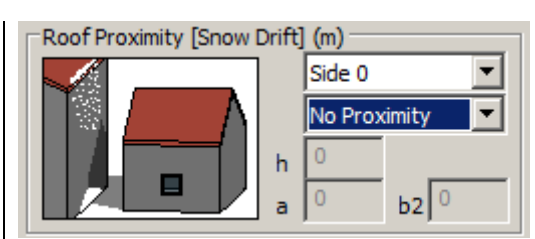

Press "OK" to save the parameters.

Repeat the procedure for all four directions of the roof (clockwise direction).

#### Using "TEMPLATES"

Select from the lists the roof number and the form. "Geometrical Data" fields are filled in automatically.

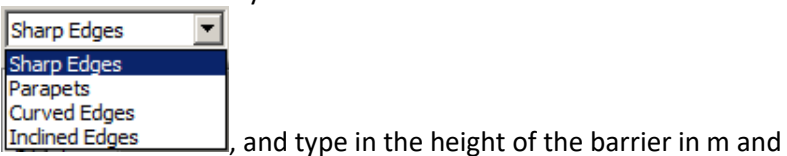

The user only needs to select Indined Edges

define the "Roof Proximity" as mentioned previously. Press "OK" to save the parameters.

Repeat the procedure for all four directions of the roof (clockwise direction).

#### **4.3 View**

#### 4.3.1 Wind

Select the command to see the wind pressure distribution on the walls and the roofs of the building. In the dialog box, select the wind direction, the wall or the roof and the type of pressure. The distribution is automatically displayed with colors. The zones with different pressure have a different color.

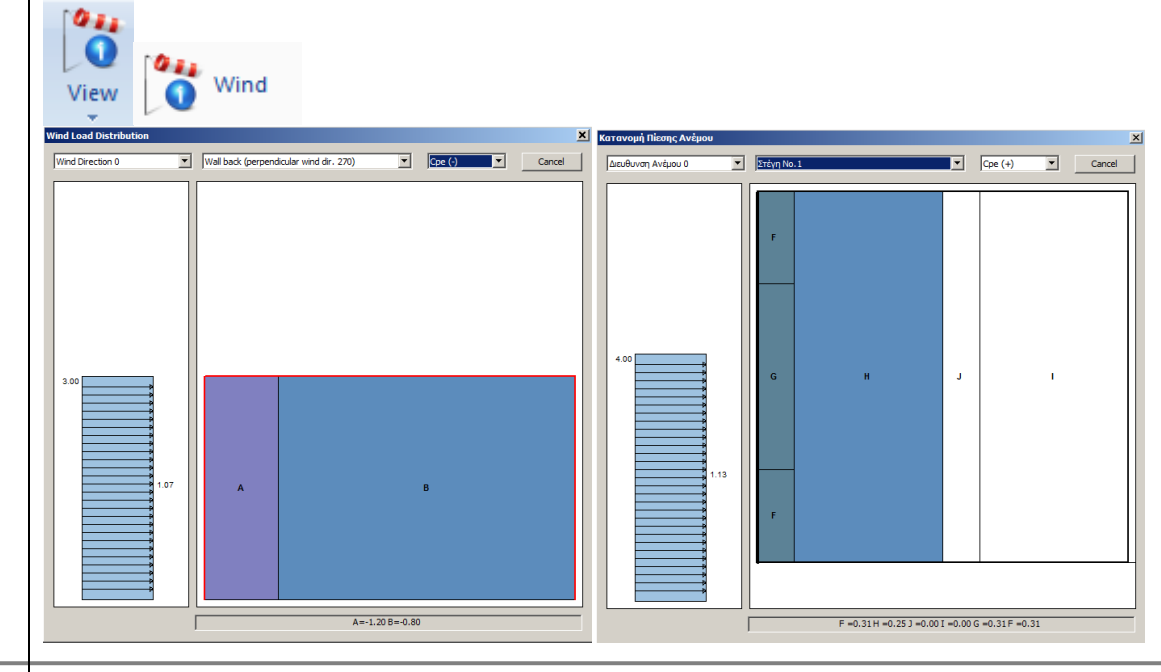

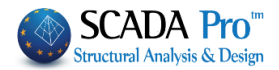

#### View

#### 4.3.2 Snow

Select the command to see the snow distribution on the roofs.

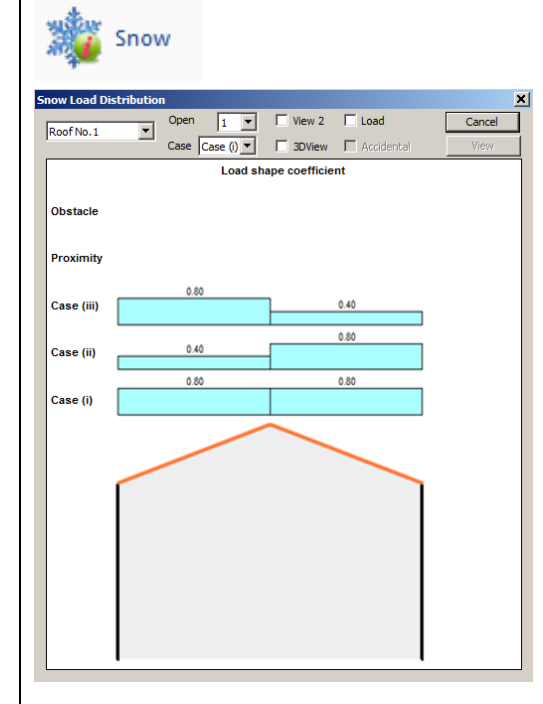

In the dialog box, select from the list the number of "roof" of the "opening" i.e. the number of the frame, (if there are more than one), and "Case"

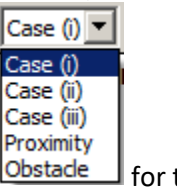

for the load distribution of snow.

Activate "Load" checkbox to display the values and "3DView" checkbox to receive snow distribution as is displayed in the following pictures.

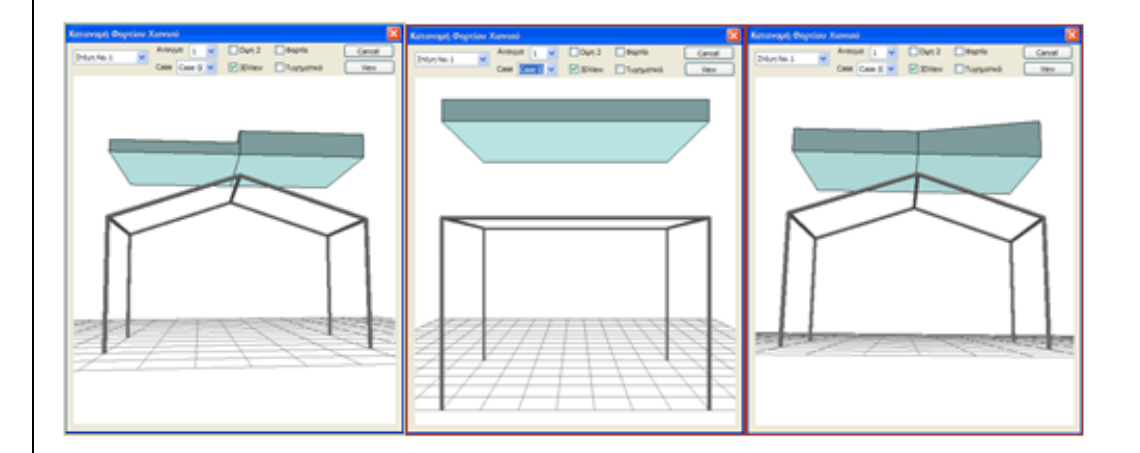

#### **4.4 Member Correspondence**

Member Correspondence to assign the calculated loads to the members, through the influence zones. Select the command and in the dialog box: select a wall, or a roof and define the dimension of the influence zones.

In the new version of SCADA Pro, the automatic calculation of influence zones for linear members to make the distribution of wind and snow loads is completed and integrated as well.

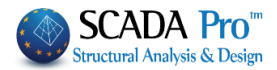

We remind you that until now the automatic distribution was possible only for structures derived from Templates. Now you have the opportunity to make this distribution on any surface.

Let's see in detail the manual, semiautomatic and automatic distribution:

By selecting the command the following dialog box now opens

| Member Co             | rrespondenc                                 | e      |          |              | ×       |
|-----------------------|---------------------------------------------|--------|----------|--------------|---------|
| Wall left (p          | erpendicular v                              | wind o | dir. 0)  |              | ~       |
| Add Memb<br>Influence | oers<br>Zones (m)                           |        | Vertices | Coordinat    | te (cm) |
| 1.0                   |                                             | 1.     | Pick     | 0.0,500.     | 0,0.0   |
| Lett                  | 0                                           | 2.     | Pick     | 0.0,0.0      | , 0.0   |
| Right                 | U                                           | 3.     | Pick     | 0.0,0.0,     | 300.0   |
| Pi                    | ick                                         |        |          | Distribution | View    |
|                       | Initialisation of all members (Walls-Roofs) |        |          |              |         |
| Membe                 | ers Initialisatio                           | n      |          | [            | Cancel  |

Concerning the old definition of the influence zones nothing changed, while a new part to define the area with three points was added to the right.

 $\sim$ 

The definition always concerns the active area

Wall left (perpendicular wind dir. 0)

It is better to start either the **manual** or **semi-automatic** procedure by pressing the "Members Initialization" button.

#### Attention:

▲ In the **automatic** procedure coming from the TEMPLATES, DO NOT press "Members Initialization" button, because it will delete the automatic load distribution to members!!!

• Manual Procedure - Without using "TEMPLATES"

| Influence Zones (m) |   |  |  |
|---------------------|---|--|--|
| Left                | 0 |  |  |
| Right               | 0 |  |  |

In define the influence zones of a member by typing the corresponding widths in m, on the left and right of that, "Pick" and left click on the member (or parts of the member). The "Influence Zone" is displayed as in the figure below.

"Left" and "Right" are determined based on the local axis x (red).

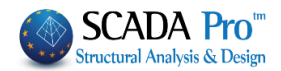

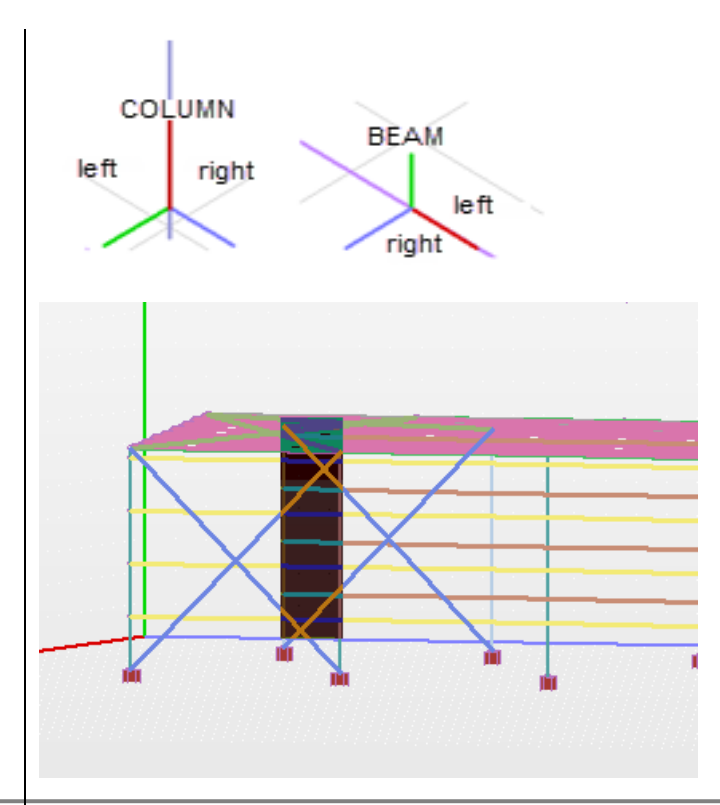

#### • Semi-automatic Procedure - Without using "TEMPLATES"

A new part to define the area with three points is added to the right. The definition always concerns the active area:

 $\sim$ 

Wall left (perpendicular wind dir. 0)

It is better to start the procedure by pressing the "Members Initialization" button.

Indicate the point graphically along with the following particularity:

- The first two points define the direction by which the automatic calculation of influence surfaces is made for items which are parallel to this direction.
   Note also that the distribution will be for all linear members belonging to this level and are parallel to the first direction.
- Since you define the three points, press the "Distribution" button and the program automatically makes the distribution and displays it.

Respectively the definition is made for the other walls.

Concerning the roofs, the definition can be made sequentially. First, select the roof

Roof No. 1

 $\succeq$ , then you must define the individual

areas.

#### EXAMPLE:

For example, first, define the left slope indicating graphically the three points

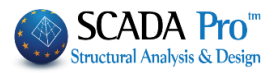

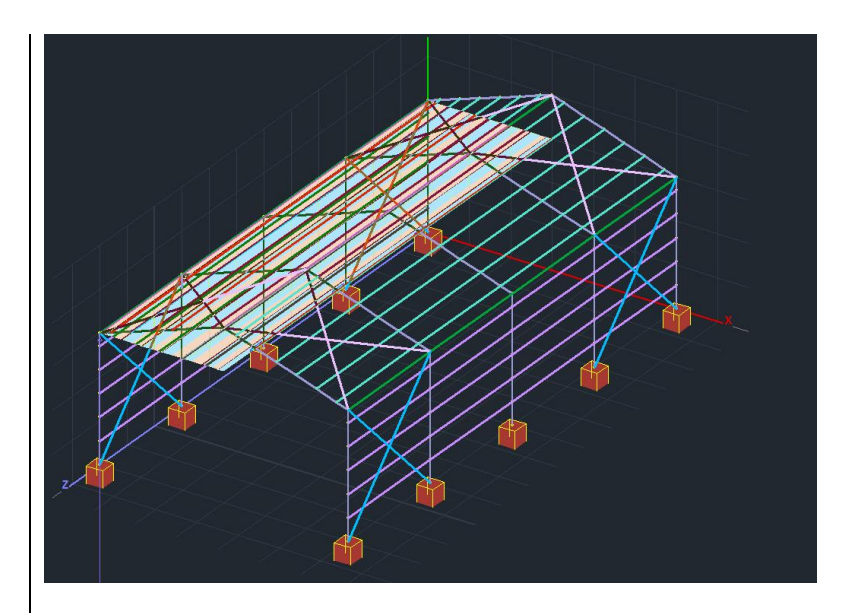

and then, the right ones. The overall result is the following:

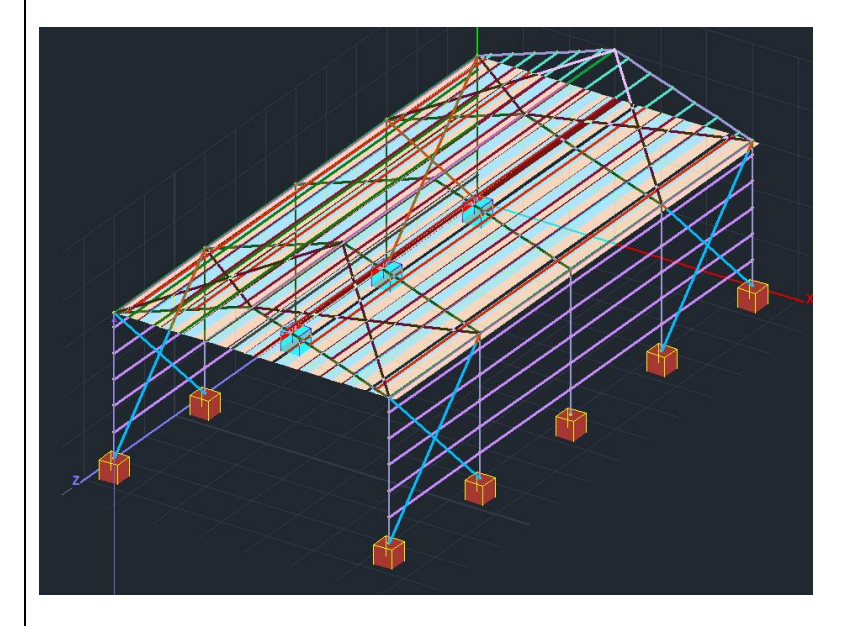

- ▲ Finally, it is worth noting that if the walls are properly defined there is NO need for more definition. Just select each wall and press «Distribution». The distribution is made and is displayed simultaneously on the linear members belonging to this wall.
- A Same for the flat roofs only.

#### • Automatic Procedure - Using "TEMPLATES"

By activating "Purlins" and "Girders" in "Load Attribution" of "Templates", just select "Pick" and the program automatically calculates the influence zones distributing the pressure in all purlins and girders.

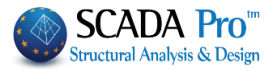

**V**1

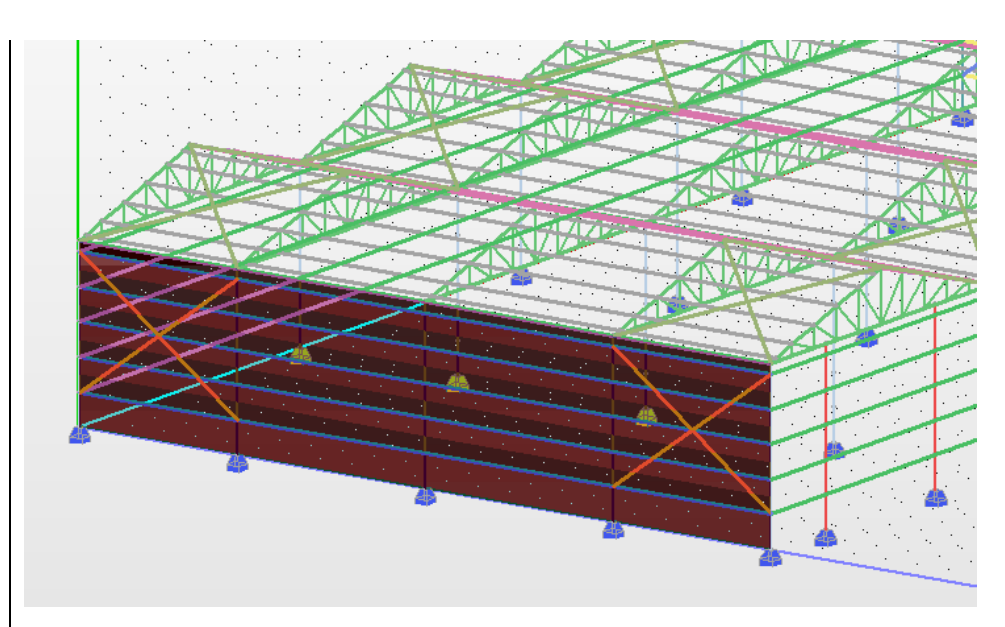

#### 4.5 Post-Processor

The last command is "Post-Processor".

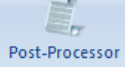

In the dialog box, in "Load Attribution" there are two labels:

one with the wind loads, 4 cases for four directions, i.e. 12 cases to each load and one with snow loads, 3 cases for typical snow.

The numbers that appear on labels correspond to the Load Cases serial numbers.

Remember:

Load Case1: Dead Load Case2: Live

structure members, or

and now there are 16 new Load Cases for the Wind (from 3 to 18) and 3 for the Snow (19, 20 and 21).

Total Load Deletion (Snow-Wind Loads)

| 20 | a | iu |
|----|---|----|
| Se | e | ct |

| wind                                                                                       |                          |                          | 100                                                                  | 070                                        | Sno       | w-     |                    |
|--------------------------------------------------------------------------------------------|--------------------------|--------------------------|----------------------------------------------------------------------|--------------------------------------------|-----------|--------|--------------------|
| Cpe_p+Cpi                                                                                  | 3                        | 90                       | 180                                                                  | 15                                         |           |        | Acci-\d<br>Typical |
| Cpe_p-Cpi                                                                                  | 4                        | 8                        | 12                                                                   | 16                                         | Ca        | se i   | 19 22              |
| Cpe_n+Cpi                                                                                  | 5                        | 9                        | 13                                                                   | 17                                         | Ca        | se ii  | 20 23              |
| Cpe_n-Cpi                                                                                  | 6                        | 10                       | 14                                                                   | 18                                         | Ca        | se iii | 21 24              |
|                                                                                            | Т                        | otal Load                | d Deletion                                                           | n (Snow-\                                  | Wind Loa  | ds)    |                    |
|                                                                                            | Load A                   | ttributior               | n in Meml                                                            | bers(from                                  | n Wind ar | id Sn  | ow)                |
|                                                                                            |                          |                          |                                                                      |                                            |           |        |                    |
|                                                                                            |                          |                          |                                                                      |                                            |           |        |                    |
| Sceneries                                                                                  |                          |                          |                                                                      |                                            |           |        | Results            |
| Sceneries                                                                                  |                          | Nev                      | w Scenar                                                             | io 💌                                       |           |        | Results            |
| Sceneries<br>Wind 0<br>Wind 90                                                             |                          | Nev                      | w Scenar<br>w Scenar                                                 | io 💌                                       |           |        | Results            |
| Sceneries<br>Wind 0<br>Wind 90<br>Wind 180                                                 | )                        | Nev<br>Nev               | w Scenar<br>w Scenar<br>w Scenar                                     | io 💌<br>io 💌                               |           |        | Results            |
| Sceneries<br>Wind 0<br>Wind 90<br>Wind 180<br>Wind 270                                     | )                        | Nev<br>Nev<br>Nev        | w Scenar<br>w Scenar<br>w Scenar<br>w Scenar                         | io V<br>io V<br>io V                       |           |        | Results            |
| Sceneries<br>Wind 0<br>Wind 90<br>Wind 180<br>Wind 270<br>Vind 270<br>Vind 270             | )<br>)<br>now            | Nev<br>Nev<br>Nev<br>Nev | v Scenar<br>v Scenar<br>v Scenar<br>v Scenar<br>v Scenar             | io V<br>io V<br>io V<br>io V               |           |        | Results            |
| Sceneries<br>Wind 0<br>Wind 90<br>Wind 180<br>Wind 270<br>Wind 270<br>Ypical S<br>Accident | )<br>)<br>now<br>al Snow | Nev<br>Nev<br>Nev<br>Nev | v Scenar<br>v Scenar<br>v Scenar<br>v Scenar<br>v Scenar<br>v Scenar | io  io io io io io io io io io io io io io |           |        | Results            |

 Wind Loads)
 to attribute wind and snow loads on the

 Load Attribution in Members(from Wind and Snow)
 to delete them all.

In "Scenarios" there is a list with the analysis scenarios created automatically by selecting the Scenery Analysis Creation command.

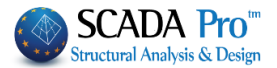

SCADA Pro not only calculates automatically the load distribution of wind and snow, but it also creates automatically all the analysis scenarios too, saving the user from hard work and much time.

|                        |          |             |         |        | Scenario                      |               | ×      |
|------------------------|----------|-------------|---------|--------|-------------------------------|---------------|--------|
|                        |          |             |         |        | No                            | •             |        |
|                        |          |             |         |        | Disable                       | Name          |        |
| Load Ca                | se Defin | nition      |         | ×      | EC8 Static<br>EAK Static      | Analysis EC-8 | •      |
| <mark>I ∕ Sel</mark> t | f Weight | Dead Load   | •       | Insert | NTC_2008 Static<br>EC8 Static | Type Static   | -      |
| LC                     | S.W.     | Description | <b></b> |        | Static Wind 0                 | Properties    |        |
| 1                      | Yes      | Dead Load   |         |        | Static Wind 50                | Elements      | Nodes  |
| 2                      | No       | Live Load   |         |        | Static Wind 270               |               |        |
| 3                      | No       | Snow        |         |        | Static Typical snow           | Load Cases    | Masses |
| 4                      | No       | Wind W (+x) |         | Delete |                               |               |        |
| 5                      | No       | Wind W (+z) |         |        |                               |               |        |
| 6                      | No       | Wind (+x)   |         |        |                               | New           | Update |
| 7                      | No       | Wind (+z)   | -       |        |                               |               |        |
| 1                      |          | · · · ·     |         | OK     |                               | Exi           | it     |
|                        |          |             |         |        | 1                             |               |        |

Press to open the txt results file, containing in detail all data and calculations derived from all Eurocode 1 procedures1.

| E d001 - Word                                                                                                    | Pad – 🗆 🗙                                                                                                    |
|----------------------------------------------------------------------------------------------------|----------------------------------------------------------------------------------------------------|
| File Edit View Insert Format Help                                                                                                    |                                                                                                    |
|                                                                                                    |                                                                                                    |
| WIND / SNOW LOADS CALC<br>ACCORDING TO EN 1991-1-3/4:2005 N                                                                                                    | ULATION<br>AD GREECE                                                                                                   |
| SNOW DATA                                                                                                    |                                                                                                    |
| TOPOGRAPHYV<br>EXPOSURE COEFFICIENT Ce<br>THERMAL COEFFICIENT Ct<br>DESIGN STATE<br>EXCEPTIONAL SNOW LOADS COEFFICIENT Cesl<br>WEIGHT DENSITY OF SNOW γ(Kn/m^3)<br>Zone III (Yπόλοιπη Χώρα)<br>SNOW LOAD (AT SEE LEVEL) Sk,0 (Kn/m^2)<br>ALTITUDE A(m)<br>SNOW LOAD (AT LEVEL 500.00m)Sk (Kn/m^2)<br> | : Normal<br>: 1.00<br>: 1.00<br>: Case A (No exceptional falls/No e<br>: 1.00<br>: 3.00<br>: 0.80<br>: 500.0<br>: 1.04 |
| TERRAIN CATEGORY<br>Z0 (m)<br>Zmin (m)<br>FUNDAM. VALUE OF THE BASIC WIND VELOCITY (m/sec)<br>AIR DENSITY ρ(Kg/m^3)<br>VIECTIONA EACTOR Cot ~<br><                                                                                                    | : 0 Sea or coastal area exposed t<br>: 0.003<br>: 1.00<br>: 27.0<br>: 1.25                                             |
| For Help, press F1                                                                                                    | NUM //                                                                                                    |

1

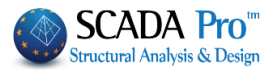

. .

. . . . . . . . .

Choosing the SBC 301 Regulation, the printing is as follows:

|                           |                |         |           |            |          |          |                  |                 |                | Page: 1       |
|---------------------------|----------------|---------|-----------|------------|----------|----------|------------------|-----------------|----------------|---------------|
|                           |                | W       | /IND      | L          | OADS     | ; C/     | ALCULA           | TION            |                |               |
|                           | AC             | co      | RDI       | N          | G ТО 3   | SBO      | C 301 CH         | IAPTER :        | 7              |               |
| Design Method : M         | ethod 2        | -A      | nalyti    | ica        | I Proced | dure     |                  |                 |                |               |
|                           |                |         |           | Ba         | asic Win | d Pa     | arameters        |                 |                |               |
| DESCRIPTION               | S              | YMBOL U |           | JNI        | TS       |          | V                | ALUE            |                | REFERENCE     |
| Classification of Buildin | 9              |         |           |            |          |          |                  |                 |                | Table 1.6-1   |
| Importance Factor         |                |         |           |            |          |          | (                | 0.77            |                | Table 6.5-1   |
| Country                   |                |         |           |            |          |          |                  |                 |                | Figure 6.4-1  |
| City                      |                |         |           |            |          |          |                  |                 |                | Figure 6.4-1  |
| Basic Wind Speed          |                | V       | (         | (km        | v/h)     |          | 1                | 65.00           |                | Figure 6.4-1  |
| Exposure Category         |                |         |           |            |          |          |                  | В               |                | 6.4.2.3       |
| Structure Type            |                |         |           |            |          | Mai      | in Wind Ford     | e Resisting     | System         | Table 6.4-1   |
| Wind Directionality Fact  | or             | Kd      |           |            |          |          | (                | 0.85            |                | Table 6.4-1   |
|                           | Торо           | gra     | phic      | Fa         | ctor (Kz | t) C     | alculation       | (Figure 6.4     | -2)            |               |
| DESCRIPTION               |                | SY      | MBO       | L          | UNITS    |          | VALUE            |                 |                |               |
| Topography                |                |         |           |            |          | 2-d      | imensional ridge | 6               |                |               |
| Hill Height               |                | н       |           |            | (m)      |          | -500.00          | -               | ŕ              | Speed-up      |
| Half Hill Length          |                | Lh      |           |            | (m)      |          | 100.00           | 110             | x(Upwind)      | A z(Desumind) |
| Distance from top of cre  | est            | x       |           |            | (m)      |          | -100.00          | 17              | All and        | NO 11         |
| Building up/down wind     |                |         |           |            |          |          | Upwind           | -               | 4              | NO T          |
| Topographic Factor        |                | Kzt     |           |            |          |          | 1.49             |                 |                |               |
| Building Type :           | Rigid          | F       | Frequence |            | cy (Hz)  | n1 :     | =                | Dam             | ping Ratio     | β =           |
|                           | (              | Gus     | t Effe    | ect<br>Dir | Factor   | (G)      | Calculatio       | n (7.2.7)       |                |               |
|                           | 1              |         |           | ruş        | giù Stiù | ctui     | WALL             | WALL            | WALL           |               |
| DESCRIPTION               | SYMB           | OL      | דואט      | ſS         | UEFT (N  | L<br>w0) | FRONT<br>(w90)   | RIGHT<br>(w180) | BACK<br>(w270) | REFERENCE     |
| Mean height               | h              |         | (m)       | )          | 4.00     |          | 4.00             | 4.00            | 4.00           |               |
| Width                     | В              |         | (m)       | )          | 6.00     | )        | 6.00             | 6.00            | 6.00           |               |
| Equivalent height         | /z             |         | (m)       | )          | 10.00    | )        | 10.00            | 10.00           | 10.00          | 7.2.7.1       |
| Constant                  | /ε             |         |           |            | 0.33     |          | 0.33             | 0.33            | 0.33           | Table 7.2-1   |
| Constant                  | 1              |         | (m)       | )          | 100.0    | 0        | 100.00           | 100.00          | 100.00         | Table 7.2-1   |
| Minimum height            | zmir           | 1       | (m)       | )          | 10.00    | )        | 10.00            | 10.00           | 10.00          | Table 7.2-1   |
| Constant                  | С              |         |           |            | 0.30     |          | 0.30             | 0.30            | 0.30           | Table 7.2-1   |
| Constants                 | 9 <b>9</b> , 9 | jv 🛛    |           |            | 3.40/3.  | 40       | 3.40/3.40        | 3.40/3.40       | 3.40/3.40      |               |
| Integral length scale     | Lz             |         | (m)       | )          | 100.0    | 0        | 100.00           | 100.00          | 100.00         | Table 6.4-1   |
| Intensity of turbulence   | lz             |         |           |            | 0.30     |          | 0.30             | 0.30            | 0.30           | Eq. 7.2-2     |
| Background response       | Q              |         |           |            | 0.93     |          | 0.93             | 0.93            | 0.93           | Eq. 7.2-3     |
| Gust Effect Factor        | G              |         |           |            | 1.00     |          | 1.00             | 1.00            | 1.00           | Eq. 7.2-1     |

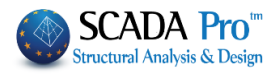

|               |                |               |       |           |          |           |           |                       |            |                 |         |            |             | F            | age :        |  |
|---------------|----------------|---------------|-------|-----------|----------|-----------|-----------|-----------------------|------------|-----------------|---------|------------|-------------|--------------|--------------|--|
|               |                |               |       |           | W        | IND       | LO        | ADS                   | CAL        | CULAT           | ION     | _          |             |              |              |  |
|               |                |               |       | AC        | co       | RDI       | NG        | TO S                  | SBC 3      | 01 CH/          | APTER   | 17         |             |              |              |  |
|               |                |               |       |           |          |           |           | WALI                  | S DAT      | Α               |         |            |             |              |              |  |
|               |                | Individual Wa |       |           |          |           | 5         | -                     |            | EquivalentWalls |         |            |             |              |              |  |
|               | Num            | Sect          | Leng  | gtn       | Heigi    |           | Ag<br>n2) | Open<br>(%)           | Ao<br>(m2) | Length          | Height  | Ag<br>(m2) | Open<br>(%) | A0<br>(m2)   | Ao>0         |  |
|               |                | 1             | 6.0   | 0         | 3.00     | 18        | 3.00      | 0.00                  | 0.00       | 6.00            | 3.00    | 18.00      | 0.00        | 0.00         | No           |  |
| Wall          |                | <u> </u>      | -     | -         |          | -         |           |                       |            |                 |         |            |             |              |              |  |
| Left          | W1             |               |       |           |          | —         |           |                       |            |                 |         |            |             |              |              |  |
|               |                |               |       |           |          |           |           |                       |            |                 |         |            |             |              |              |  |
|               |                | 1             | 6.0   | 0         | 4.00     | 24        | 1.00      | 0.00                  | 0.00       | 6.00            | 4.00    | 24.00      | 0.00        | 0.00         | No           |  |
| Wall<br>Front | W2             |               |       |           |          |           |           |                       |            |                 |         |            |             |              |              |  |
|               |                |               | _     | _         |          | _         |           |                       |            |                 |         |            |             |              | _            |  |
|               |                |               | 6.0   | <u></u>   | 2.00     |           | 00        | 0.00                  | 0.00       | 6.00            | 2.00    | 40.00      | 0.00        | 0.00         | No           |  |
| w11           |                | <u> </u>      | 0.0   | ~         | 3.00     |           | 5.00      | 0.00                  | 0.00       | 0.00            | 3.00    | 18.00      | 0.00        | 0.00         | NO           |  |
| Right         | W3             |               |       |           |          |           |           |                       |            |                 |         |            |             |              |              |  |
|               |                |               |       |           |          |           |           |                       |            |                 |         |            |             |              |              |  |
|               |                | 1             | 6.0   | 0         | 4.00     | 24        | 1.00      | 0.00                  | 0.00       | 6.00            | 4.00    | 24.00      | 0.00        | 0.00         | No           |  |
| Wall          |                |               |       |           |          |           |           |                       |            |                 |         |            |             |              |              |  |
| Back          | VV4            |               |       |           |          |           |           |                       |            |                 |         |            |             |              |              |  |
|               |                |               |       |           |          |           |           |                       |            |                 |         |            |             |              |              |  |
| To            | tals           |               |       |           |          | 84        | 1.00      |                       | 0.00       | 1               |         | 84.00      | J           | 0.00         |              |  |
| BU            | ILDIN          | GISC          | UAL   | IFIED     | ) A S    | OPE       | N         |                       | NO         |                 |         |            |             |              |              |  |
| Maria         | 1              |               |       | 1.0       | <u> </u> | 14        |           | ROOI                  |            | A               | Demetit | -          | 1-2         | 1            | T            |  |
| ber           | R              | oof Ty        | pe    | 1 (m      | <u>.</u> | L1<br>(m) |           | LZ L3 1<br>(m) (m) R0 |            | of Edge ions    |         | (m)        | (m)         | h (m)        | L (m         |  |
| 1             | Duopit         | ch            |       | 6.00      | 6.00     |           | 6.00      | 6.0                   | 0 Sha      | rp Edges        | 1       | 3.00       | 3.00        | 4.00         | 3.00         |  |
|               |                |               |       |           |          |           |           |                       |            |                 |         |            |             |              |              |  |
|               |                |               |       |           |          |           |           |                       |            |                 |         |            |             |              |              |  |
|               |                |               |       |           |          |           |           |                       |            |                 |         |            |             |              |              |  |
|               |                |               |       |           |          |           |           |                       |            |                 |         |            |             |              |              |  |
|               |                |               |       |           |          |           | Ļ         |                       |            |                 |         |            |             |              |              |  |
| Num           | a0<br>(m)      | a1            | a2    | a3<br>(m) | b0       | b1        | b         | 2 b                   | 3 A        | 9               | 1.2     |            |             |              |              |  |
| Der           | (111)          | (111)         | (111) | (m)       | (111)    | (m)       |           | ·/ (                  | 36 (       | 1/              | LJ      | 4          |             |              |              |  |
|               |                | _             |       |           |          | -         |           |                       | 00.1       | ~               |         |            | т 📡         | , P          | South States |  |
|               |                |               |       |           |          |           | +         |                       |            | 1.0             |         | 12         | h1          |              |              |  |
|               |                |               |       |           |          | -         | T         |                       |            | -"              |         | L2 .       | 1           | <u>ا</u> " ا | l í          |  |
|               |                |               |       |           |          |           |           |                       |            |                 |         |            | 10          | U            |              |  |
|               |                |               |       |           |          |           |           |                       |            | 2               | -11-    | 3          |             | FL-          | 1            |  |
|               |                |               |       |           |          |           |           | То                    | tal 36.    | 00              |         |            |             |              |              |  |
|               |                |               |       |           | Enc      | losu      | re C      | lassi                 | ficatio    | n (Sectio       | on 6.2) |            |             |              |              |  |
| Num           |                |               | Re    | feren     | ice A    | rea       | -         | Aoi                   | Agi        | Aoi/Agi         | Ag      | Ao         | Ao>         | Ref. A       | \o>1.1       |  |
| ber           | VV.            | ali           | (m2)  | (m2       | 9        | (m2)      | (         | m2)                   | (m2)       | <=0.20          | (m2)    | (m2)       | Are         | a            | Aoi          |  |
| 1             | Wall           | Left          | 0.4   | 0.18      | 0        | 0.180     | 0         | .000                  | 102.000    | Yes             | 18,000  | 0.000      | N           |              | No           |  |
|               | Wall           | Front         | 0.4   | 0.24      | 0        | 0.240     | 0         | .000                  | 96.000     | Yes             | 24,000  | 0.000      | N           |              | No           |  |
| 2             |                | Diabt         | 0.4   | 0.18      | 0        | 0.180     | 0         | .000                  | 102.000    | Yes             | 18.000  | 0.000      | N           | )            | No           |  |
| 2             | Wall           | NUGHLI        |       |           |          |           |           |                       |            |                 |         |            |             |              |              |  |
| 2<br>3<br>4   | Wall  <br>Wall | Back          | 0.4   | 0.24      | 10       | 0.240     | 0         | .000                  | 96.000     | Yes             | 24.000  | 0.000      | N           |              | No           |  |